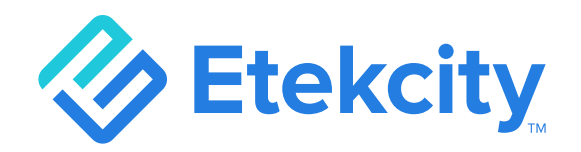

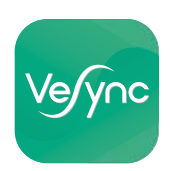

# **Smart Fitness Scale**

### Model: ESF24 Series

# **User Manual**

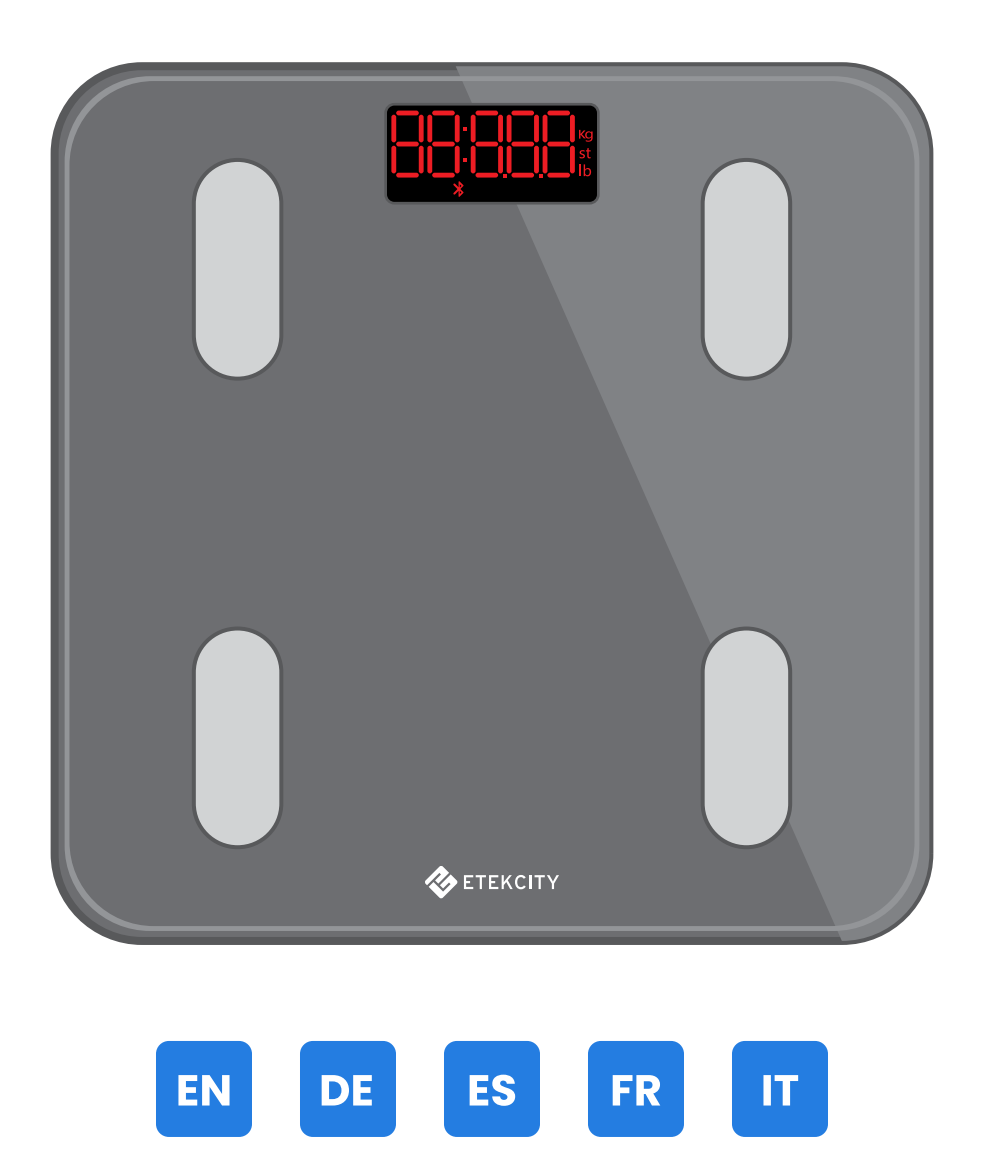

**Questions or Concerns?** support.eu@etekcity.com

### **Table of Contents**

EN

| Package Contents      | 8  |
|-----------------------|----|
| Specifications        | 8  |
| Safety Information    | 9  |
| Function Diagram      | 11 |
| Display Diagram       | 12 |
| Before First Use      | 13 |
| VeSync App Setup      | 14 |
| Using the Smart Scale | 17 |
| Maintenance           | 19 |
| Common Display Codes  | 21 |
| Troubleshooting       | 22 |
| Terms & Policy        | 24 |
| Customer Support      | 24 |

### Inhaltsverzeichnis

| Lieferumfang                 | 24 |
|------------------------------|----|
| Technische Daten             | 24 |
| Sicherheitshinweise          | 25 |
| Funktionsdiagramm            | 27 |
| Display-Diagramm             | 28 |
| Vor dem ersten Gebrauch      | 29 |
| Einrichten der VeSync-App    | 30 |
| Der Gebrauch der Smart Waage | 33 |
| Pflege und Wartung           | 35 |
| Allgemeine Display-Codes     | 37 |
| Problemlösung                | 38 |
| Geschäftsbedingungen         | 40 |
| Kundendienst                 | 40 |

# Índice

| Especificaciones                      | 41 |
|---------------------------------------|----|
| Contenido de la caja                  | 41 |
| Información de seguridad              | 42 |
| Diagrama de funciones                 | 44 |
| Esquema de la pantalla                | 45 |
| Antes del primer uso                  | 46 |
| Configuración de la aplicación VeSync | 47 |
| Uso de la báscula inteligente         | 50 |
| Mantenimiento                         | 52 |
| Códigos comunes de la pantalla        | 54 |
| Solución de problemas                 | 55 |
| Condiciones y política                | 57 |
| Atención al Cliente                   | 57 |

### Table des matières

| Contenu de l'emballage                 | 58 |
|----------------------------------------|----|
| Caractéristiques techniques            | 58 |
| Consignes de sécurité                  | 59 |
| Schéma des fonctions                   | 61 |
| Schéma de l'écran                      | 62 |
| Avant la première utilisation          | 63 |
| Configuration de l'application VeSync  | 64 |
| Utilisation de la balance intelligente | 67 |
| Entretien                              | 69 |
| Codes communs à l'écran                | 71 |
| Dépannage                              | 72 |
| Conditions générales et politique      | 74 |
| Service client                         | 74 |

### Indice

| Contenuto della confezione        | 75 |
|-----------------------------------|----|
| Specifiche                        | 75 |
| Informazioni di sicurezza         | 76 |
| Schema di funzionamento           | 78 |
| Diagramma del display             | 79 |
| Prima del primo utilizzo          | 80 |
| Configurazione dell'app VeSync    | 81 |
| Come utilizzare la Bilancia smart | 84 |
| Manutenzione                      | 86 |
| Codici comuni del display         | 88 |
| Risoluzione dei problemi          | 89 |
| Termini e condizioni              | 91 |
| Assistenza Clienti                | 91 |

# EN Specifications

| Weight Capacity  | 180 kg / 28 st / 400 lb               |
|------------------|---------------------------------------|
| Increments       | 0.05 kg / 0.2 lb                      |
| Weight Units     | kg / st / lb                          |
| Platform         | Tempered Glass                        |
| Battery          | 3 × 1.5V AAA Batteries                |
| Auto-Off         | 30 seconds                            |
| Dimensions       | 30 × 30 × 2.5 cm / 11.8 × 11.8 × 1 in |
| Operating System | iOS® 9.0+ or Android™ 5.0+            |

# **EN** Package Contents

- 1 × Smart Fitness Scale
- 3 × 1.5V AAA Batteries (Pre-Installed)
- 1 × Quick Start Guide

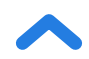

### **READ AND SAVE THESE INSTRUCTIONS**

# **Safety Information**

# Please read and follow all instructions and safety guidelines in this manual.

### Medical

- This scale should not be used to diagnose or treat any medical condition.
- Scale data should not be used as a substitute for medical advice from a healthcare professional.
- This scale uses a harmless electrical current to measure body fat. Consult a healthcare professional before using the smart scale if you use medical electronic equipment such as a pacemaker.

#### **General Use**

- Check the scale before using. **Do not** use the scale if it is damaged in any way.
- Do not strike or hit the scale. Do not use the scale if the glass is cracked or broken. Due to the nature of tempered glass, the glass will shatter if there is even a slight crack. If you see a crack, contact Customer Support immediately (page 23).

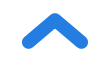

- The glass platform is slippery when wet. **Always** make sure the platform and your feet are dry before stepping on for measurement.
- Place the scale on a hard, flat surface to avoid tipping.
- To weigh safely and accurately, stand with your feet shoulderwidth apart while on the scale. **Do not** stand on the edge of the scale or jump on the scale.
- Avoid standing on the scale for a long period of time, or when you are not weighing yourself.
- **Do not** overload the scale. Maximum weight capacity is 180 kg / 28 st / 400 lb.
- Keep the scale in a cool area with low humidity. Keep the scale away from heat sources, such as ovens or heaters. Avoid temperature fluctuations. Store the scale in a horizontal position, not vertical.
- Handle with care. Not for commercial use. Household use **only**.

#### **Batteries**

- **Do not** mix new and old batteries.
- If the scale is not in use for a long period of time, remove the batteries to extend the lifetime of the scale.

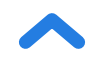

### **Function Diagram**

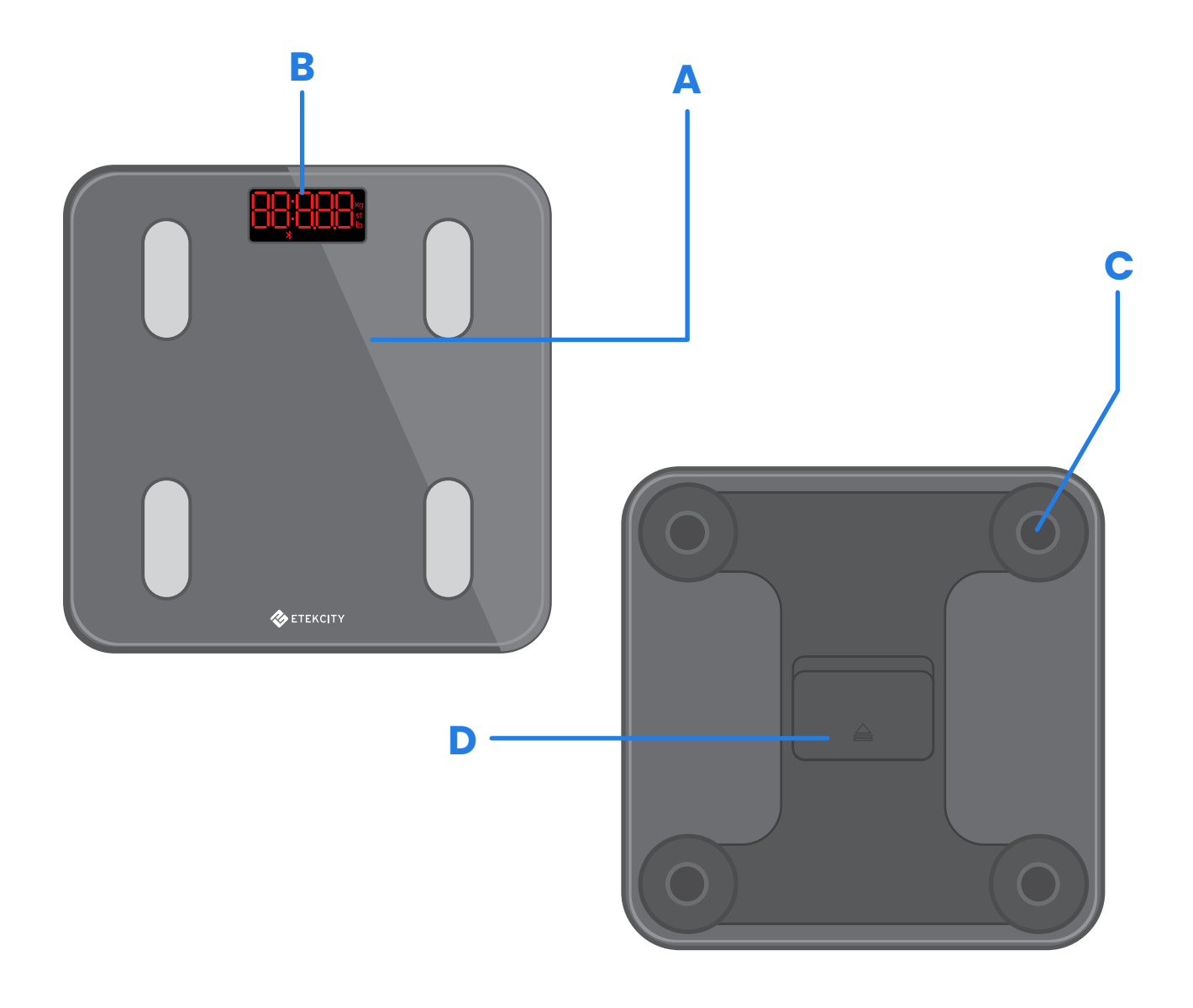

- A. Weighing Platform
- **B.** Display
- C. Anti-Skid Padding
- **D.** Battery Compartment

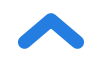

## **Display Diagram**

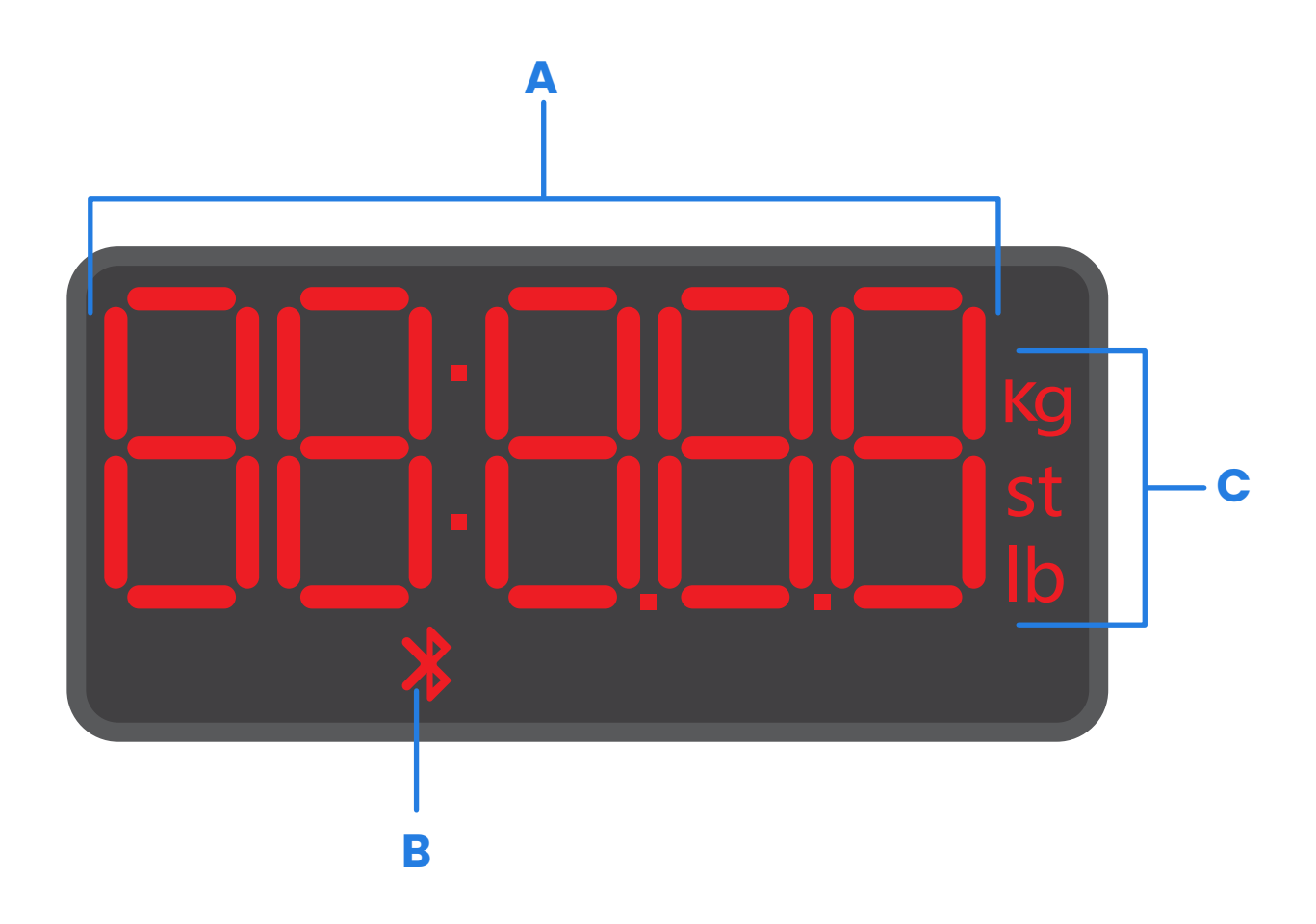

- A. Weight Measurement
- B. Bluetooth® Icon
- **C.** Weight Units

EN

### **Before First Use**

- 1. Open the battery compartment on the underside of the scale. Remove the included AAA batteries.
- 2. Remove the plastic insulator strip from the battery compartment.
- Replace the batteries. Follow the guidelines in the battery compartment to match the + and terminals.

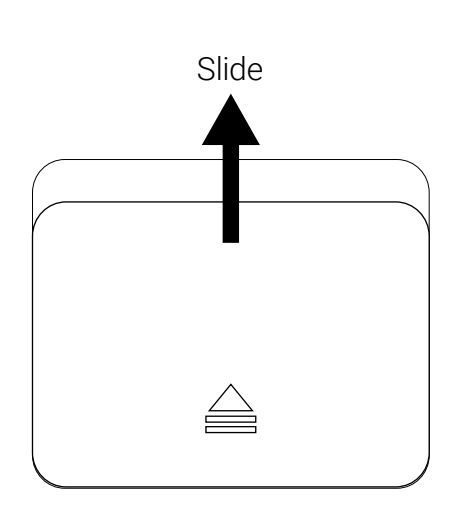

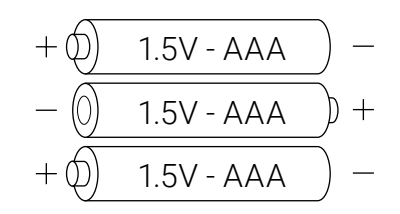

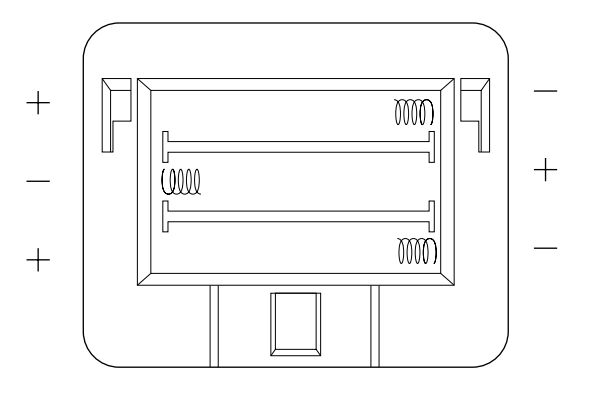

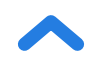

### EN

# VeSync App Setup

**Note:** Due to app updates and improvements, the VeSync app may be slightly different than shown in the manual. In case of any differences, follow the in-app instructions.

 To download the VeSync app, scan the QR code or search "VeSync" in the Apple App Store<sup>®</sup> or Google Play Store.

Note:

- This scale uses the VeSync app, not the VeSyncFit app.
- For Android users, you may need to select "Allow" to use VeSync.

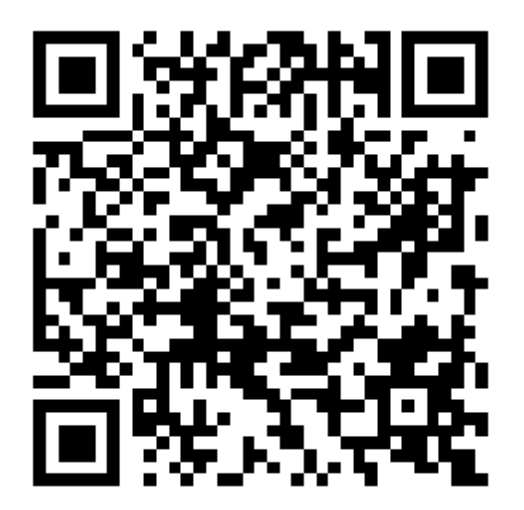

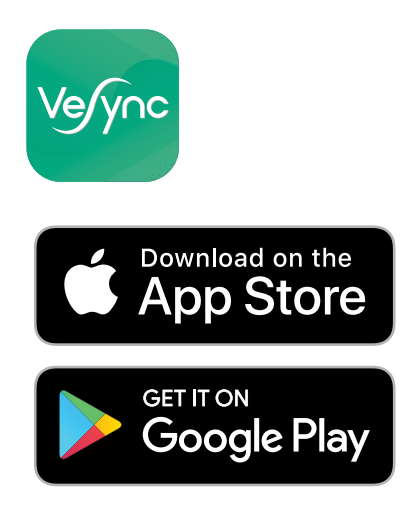

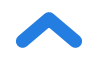

### Open the VeSync app. If you already have an account, tap Log In. To create a new account, tap Sign Up.

**Note:** You must create your own VeSync account to use third-party services and products. These will not work with a guest account. With a VeSync account, you can also allow your family and friends to use your smart fitness scale.

**3.** Make sure the scale is fully charged.

EN

- 4. Make sure your phone has Bluetooth<sup>®</sup> turned on.
- Tap + in the VeSync app and select your smart fitness scale.
- **6.** Follow the in-app instructions to connect to your smart fitness scale.

**Note:** You can change the name and icon at any time in the smart fitness scale settings.

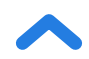

# **Creating a User**

If you are a new user, you will need to enter physical information before weighing yourself for the first time so the scale can calculate your body metrics. Follow the in-app instructions to create a user.

#### Note:

- Entering inaccurate information will make the scale's measurements less accurate.
- If you don't identify with the available gender options, or are unsure, pick the option that you think best physically matches you. This choice is used for physical measurements, such as body fat percentages.

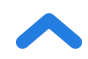

### **Using the Smart Scale**

#### Note:

- To switch between pounds (lb), stone (st), and kilograms (kg), open the VeSync app and select the weight unit in the Device Settings menu.
- To see measurements besides weight, you must connect the scale to the VeSync app (see page 13).
- If you are pregnant, scale measurements will not be accurate.
- Place the scale on a hard, flat surface (not a carpet or mat). [Figure 1.1]

**Note:** Placing on carpet may cause inaccurate measurements or tipping.

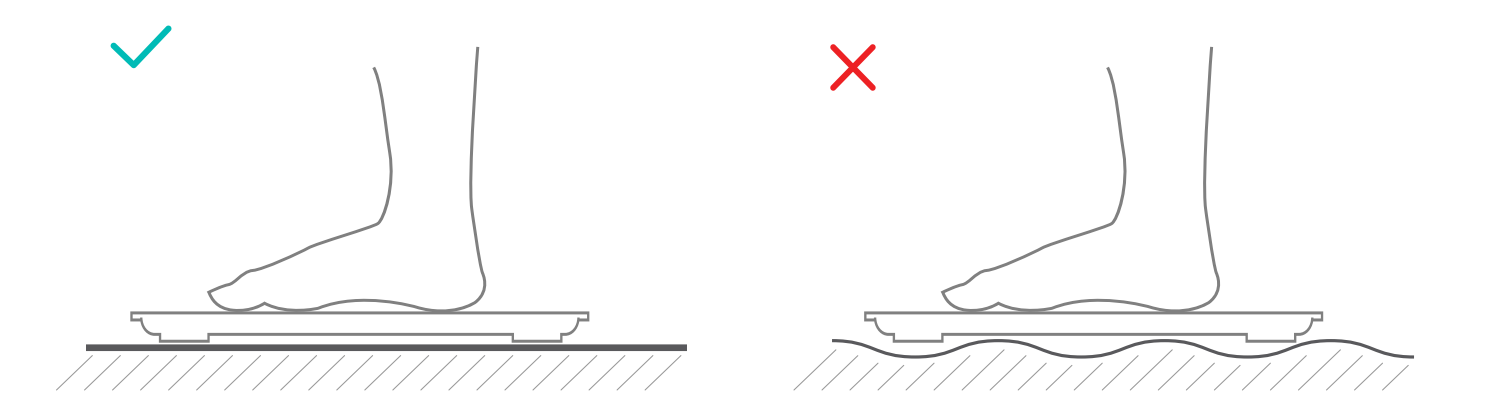

[Figure 1.1]

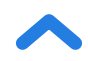

- 2. Make sure your feet are dry. Place bare feet on the scale's conductive areas. Step onto the scale. The scale will automatically turn on and start measuring your weight.
- Continue standing on the scale until the digits on the display flash 2 times, showing your final measurement.
   [Figure 1.2] If your smart scale is connected to the VeSync app, additional results (such as BMI, body fat, etc) will show in the app.

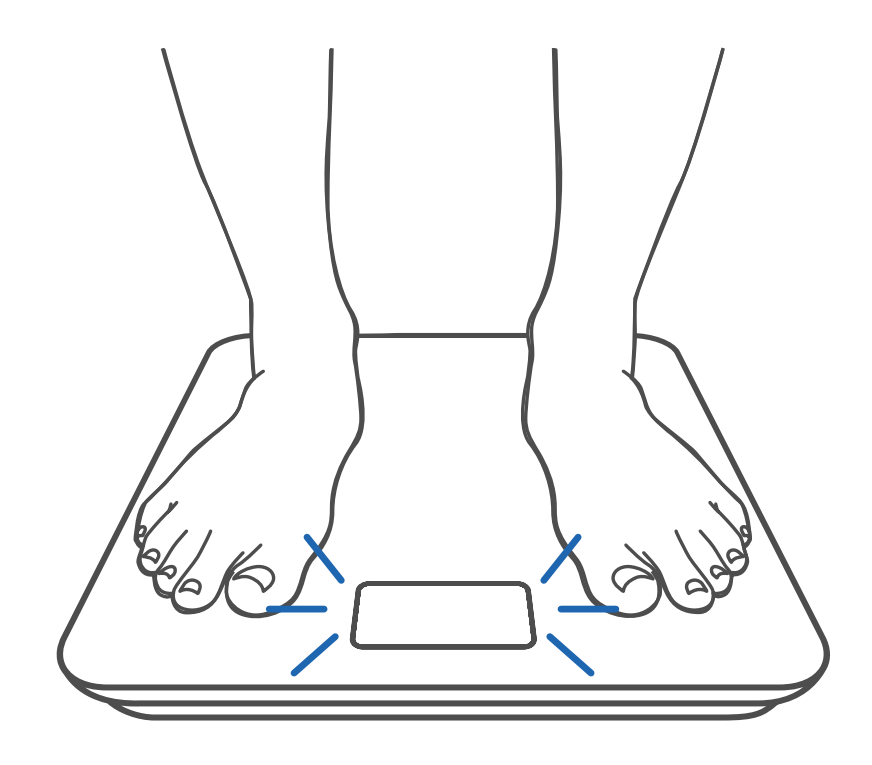

[Figure 1.2]

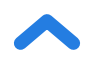

### Maintenance

### **Calibrating the Smart Scale**

If the scale has been moved or flipped upside down, it must be calibrated to ensure accurate results.

- 1. Place the scale on a hard, flat surface.
- 2. Step on the scale with 1 foot until digits appear on the display, then step off. [Figure 2.1]
- **3.** The scale will show " [FL " while calibrating, then " ODO " when calibration is complete. [Figure 2.2]

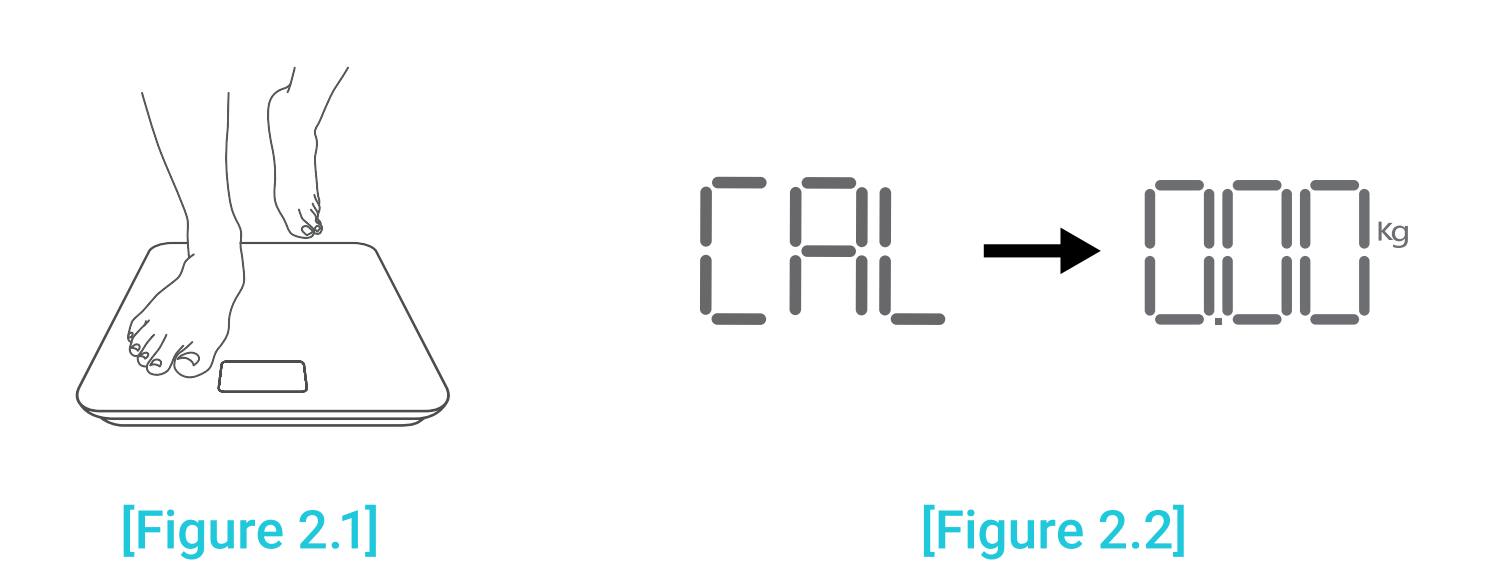

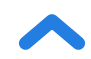

# **Cleaning the Smart Scale**

- Use a slightly damp cloth to clean the surface of the scale, followed by a soft, dry cloth to wipe away any remaining moisture.
- **Do not** use chemical or abrasive cleaning agents to clean the scale.

### **Replacing the Batteries**

The display will show "Lo" when the batteries need to be replaced.

- **1.** Open the battery compartment on the underside of the scale.
- 2. Remove the old batteries and dispose of them properly.
- **3.** Install 3 new 1.5V AAA batteries, making sure they are placed under the correct polarity.
- **4.** Replace the battery compartment cover.

**Note:** The scale may need to be calibrated after replacing the batteries.

### **Common Display Codes**

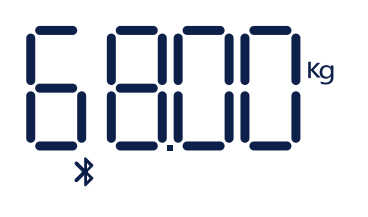

Wireless Connection

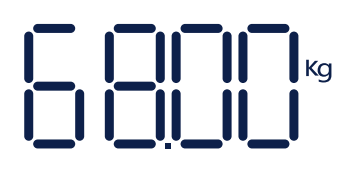

No Wireless Connection

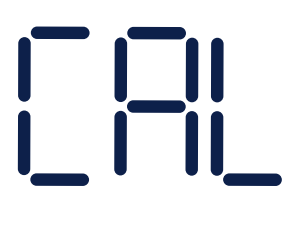

Calibrating

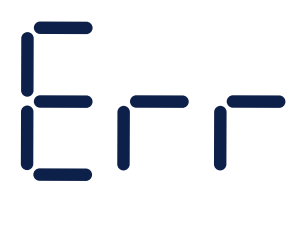

Overload

Change Battery

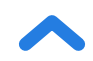

### Troubleshooting

#### The scale doesn't turn on.

• Check if the batteries are properly installed. If using the scale for the first time, remove the plastic insulator strip from the battery compartment.

EN

#### Information flashes on the display and then disappears.

• The batteries are low and may need to be replaced.

#### The smart scale doesn't connect with the VeSync app.

- Make sure your phone's operating system is running on iOS
   9.0+ or Android 5.0+.
- Close and relaunch the VeSync app. Make sure you're using the latest version.
- Make sure your phone has Bluetooth turned on. For Android users, make sure your Location is turned on as well.
- Make sure your scale and phone are within 10 m / 30 ft of each other.
- Make sure the scale is not currently connected to any other phone or app.
- Try turning off any VPN apps.

#### My scale will only measure my weight, not my body fat or other metrics.

- Set up your smart scale in the VeSync app. Your weight will show on the scale display, and more results will show on the app.
- If you're wearing shoes or socks, the scale cannot measure health metrics such as body fat. Step on the scale with bare feet. [Figure 3.1]
- Make sure to place your feet on the scale's conductive areas.
   [Figure 3.2]

**Note:** If the scale has errors on the display, will not turn off automatically, or has a problem not listed here, try removing the batteries for 3 seconds, then replacing them.

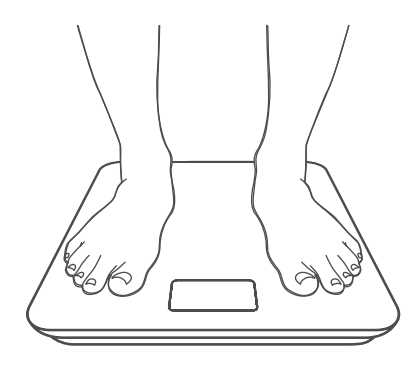

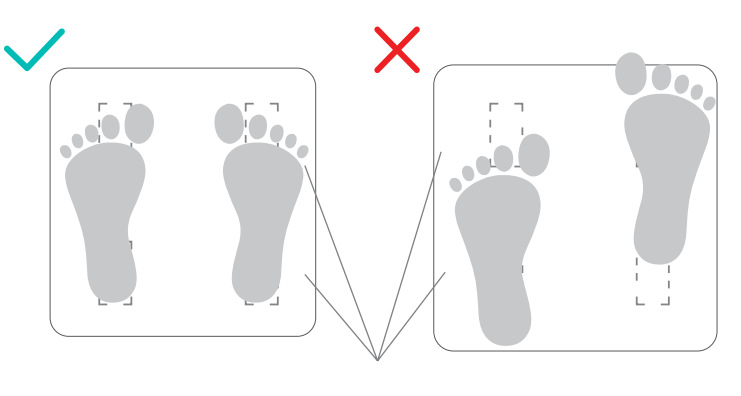

Conductive Areas

[Figure 3.1]

[Figure 3.2]

If you still need help, please contact **Customer Support** (page 23).

### Attributions

iOS is a registered trademark of Cisco Systems, Inc. and/or its affiliates in the United States and certain other countries.

Apple App Store is a trademark of Apple Inc.

Android and Google Play are trademarks of Google LLC.

The Bluetooth® word mark and logos are registered trademarks owned by Bluetooth SIG, Inc. and any use of such marks by Etekcity Corporation is under license.

### **Terms & Policy**

Etekcity Corporation warrants all products to be of the highest quality in material, craftsmanship, and service for 2 years, effective from the date of purchase to the end of the warranty period. Warranty lengths may vary between product categories.

If you have any questions or concerns about your new product, please contact our helpful Customer Support Team.

### **Customer Support**

#### **Etekcity Corporation**

1202 N. Miller St., Suite A Anaheim, CA 92806 USA

Email: support.eu@etekcity.com

\*Please have your order invoice and order ID ready before contacting Customer Support.

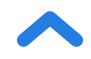

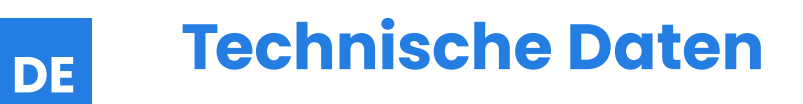

| Gewichtskapazität        | 180 kg / 28 st / 400 lb                    |
|--------------------------|--------------------------------------------|
| Abstufungen              | 0,05 kg / 0,2 lb                           |
| Gewichtseinheiten        | kg / st / lb                               |
| Standfläche              | Hartglas                                   |
| Batterie                 | 3 × 1,5 V AAA Batterien                    |
| Automatische Abschaltung | 30 Sekunden                                |
| Abmessungen              | 30 × 30 × 2,5 cm /<br>11,8 × 11,8 × 1 Zoll |
| Betriebssystem           | iOS® 9.0+ oder Android™ 5.0+               |

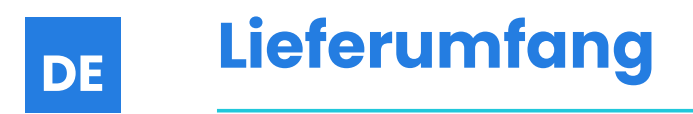

- 1 Smart Fitnesswaage
- 3 1,5 V AAA Batterien (vorinstalliert)
- 1 Kurzanleitung

### LESEN SIE DIESE ANLEITUNG BITTE SORGFÄLTIG UND BEWAHREN SIE SIE AUF.

### Sicherheitshinweise

### Lesen und befolgen Sie bitte alle Anweisungen und Sicherheitshinweise in diesem Handbuch.

### **Medizinischer Gebrauch**

- Diese Waage dient nicht zur Diagnose oder Behandlung von Krankheiten.
- Die von der Waage gelieferten Daten stellen keinen Ersatz für die ärztliche Beratung durch medizinische Fachkräfte dar.
- Diese Waage nutzt ungefährlichen elektrischen Strom zur Messung von Körperfett. Ziehen Sie vor der Benutzung der Smart Waage eine medizinische Fachkraft zurate, wenn Sie ein elektronisches medizinisches Gerät wie einen Herzschrittmacher tragen.

### **Allgemeiner Gebrauch**

- Prüfen Sie die Waage vor der Benutzung. Benutzen Sie die Waage nicht, wenn sie in irgendeiner Weise beschädigt ist.
- Setzen Sie die Waage **nicht** Stößen oder Schlägen aus. Benutzen Sie die Waage **nicht**, wenn das Glas gesprungen oder zerbrochen ist. Aufgrund der Beschaffenheit von Sicherheitsglas zersplittert das Glas schon bei einem leichten Sprung. Wenn Sie einen Riss entdecken, kontaktieren Sie sofort den **Kundendienst** (Seite 40).

- Die Glasstandfläche ist rutschig, wenn sie nass ist. Vergewissern Sie sich immer, dass die Standfläche und Ihre Füße trocken sind, bevor Sie sich auf die Waage stellen.
- Stellen Sie die Waage auf einen harten, ebenen Boden, um ein Umkippen zu vermeiden.
- Für ein sicheres und genaues Wiegen stellen Sie sich mit schulterbreit auseinander stehenden Füßen auf die Waage.
   Stellen Sie sich **nicht** auf die Kante der Waage und springen Sie nicht auf die Waage.
- Stellen Sie sich möglichst nicht längere Zeit oder ohne sich zu wiegen auf die Waage.
- Überlasten Sie die Waage nicht. Die maximale Gewichtskapazität beträgt 180 kg / 28 st / 400 lb.
- Bewahren Sie die Waage an einem kühlen Ort mit geringer Luftfeuchtigkeit auf. Halten Sie die Waage von Wärmequellen wie Öfen oder Heizkörpern fern. Vermeiden Sie Temperaturschwankungen. Bewahren Sie die Waage nicht vertikal, sondern horizontal auf.
- Gehen Sie mit der Waage vorsichtig um. Nicht f
  ür den gewerblichen Gebrauch. Nur f
  ür den Hausgebrauch.

### Batterien

DE

- Verwenden Sie **nicht** gleichzeitig alte und neue Batterien.
- Wird die Waage längere Zeit nicht benutzt, entfernen Sie die Batterien, um die Lebensdauer der Waage zu verlängern.

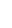

# Funktionsdiagramm

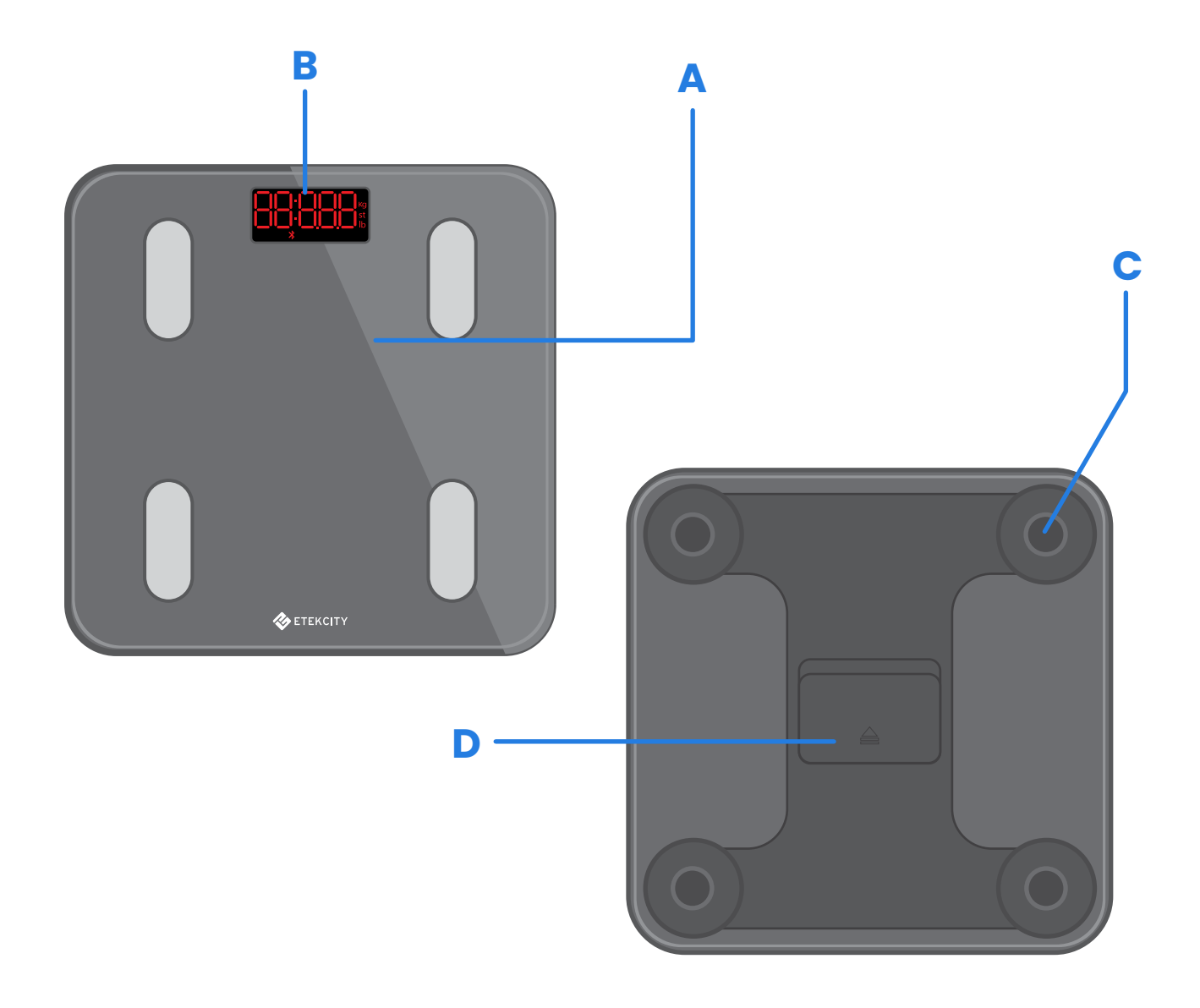

- A. Wiegefläche
- **B.** Display
- C. Rutschfeste Füße
- D. Batteriefach

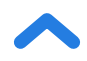

### **Display-Diagramm**

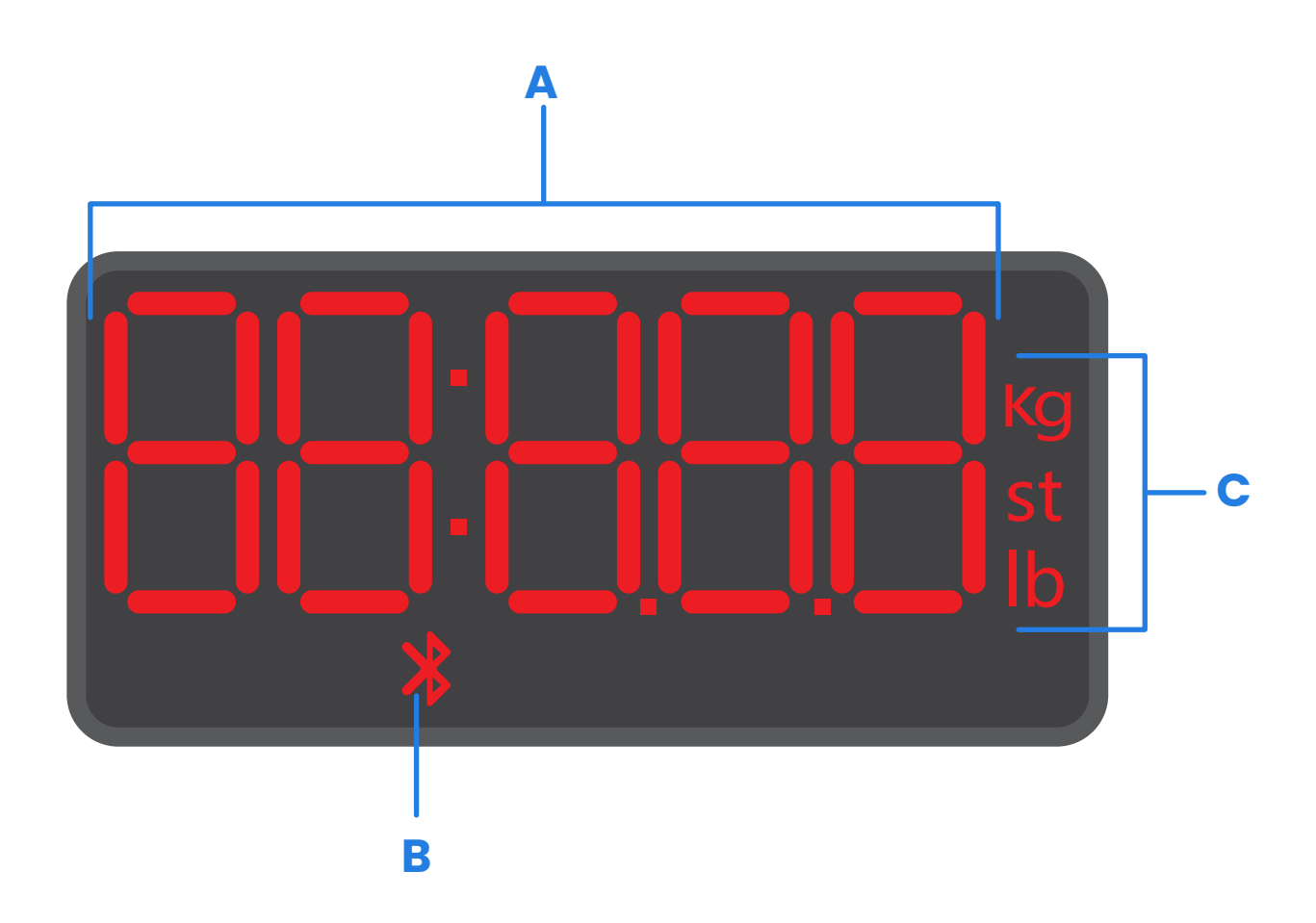

- A. Gewichtsmessung
- B. Bluetooth®-Symbol
- C. Gewichtseinheiten

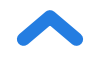

### Vor dem ersten Gebrauch

- Öffnen Sie das Batteriefach an der Unterseite der Waage. Nehmen Sie die mitgelieferten AAA-Batterien aus der Waage.
- 2. Entfernen Sie den Kunststoffstreifen vom Batteriefach.
- Setzen Sie die Batterien wieder ein. Befolgen Sie die Anweisungen im Batteriefach und richten Sie die Batterien auf die Kontakte + und – aus.

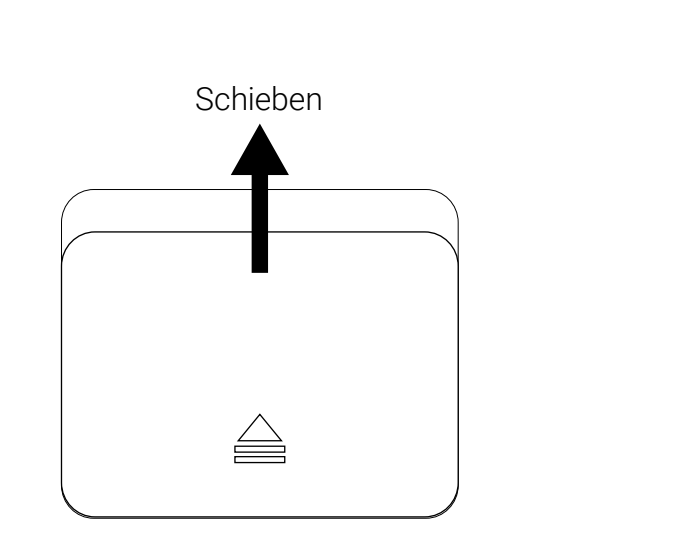

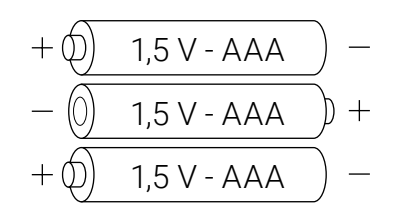

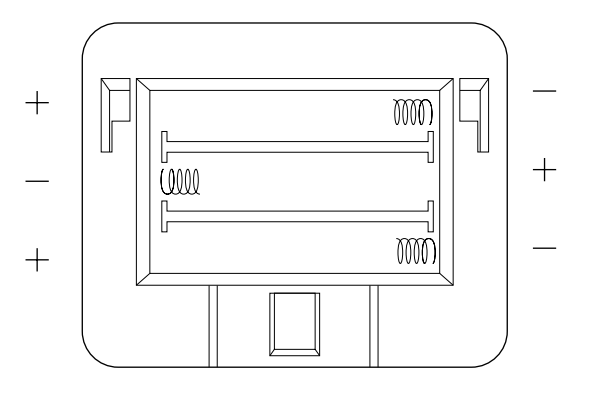

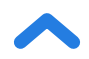

### Einrichten der VeSync-App

*Hinweis:* Aufgrund von Updates und Verbesserungen kann die VeSync-App etwas anders aussehen als im Handbuch abgebildet. Befolgen Sie in jedem Fall bitte die Anweisungen in der App.

1. Um die VeSync-App herunterzuladen, scannen Sie den QR-Code oder suchen Sie "VeSync" im Apple App Store® oder Google Play Store.

#### Hinweis:

- Diese Waage arbeitet mit der VeSync-App, nicht der VeSyncFit-App.
- Android-Benutzer müssen für die Verwendung von VeSync eventuell "Allow" (Zulassen) auswählen.

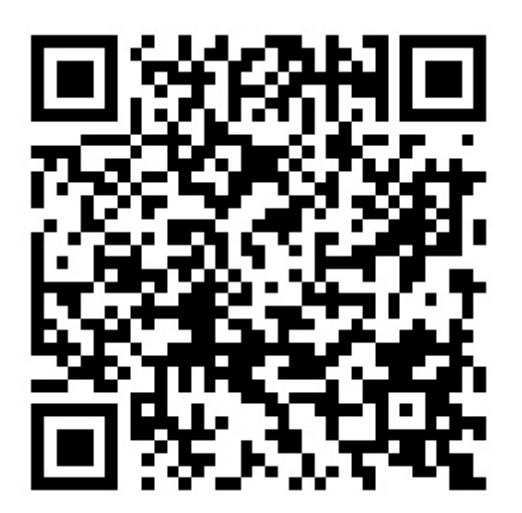

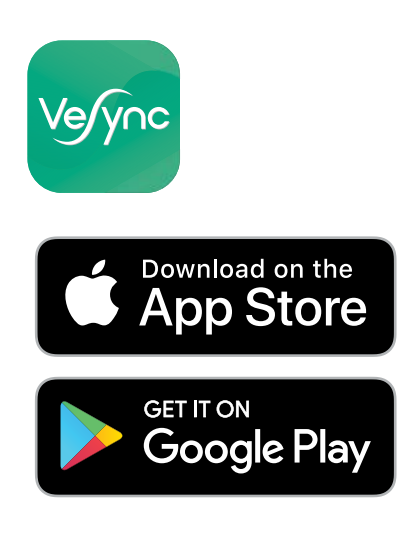

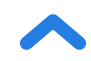

 Öffnen Sie die VeSync-App. Wenn Sie bereits ein Konto haben, wählen Sie Log In (Anmelden). Um ein neues Konto einzurichten, wählen Sie Sign Up (Registrieren).

**Hinweis:** Sie müssen Ihr eigenes VeSync-Konto einrichten, um Dienste und Produkte von Drittanbietern nutzen zu können. Diese funktionieren nicht mit einem Gastkonto. Mit einem VeSync-Konto können Sie auch Ihrer Familie und Freunden erlauben, Ihre Smart Fitnesswaage zu benutzen.

- **3.** Vergewissern Sie sich, dass die Waage vollständig geladen ist.
- Vergewissern Sie sich, dass Bluetooth<sup>®</sup> auf Ihrem Mobiltelefon eingeschaltet ist.
- Berühren Sie + in der VeSync-App und wählen Sie Ihre Smart Fitnesswaage.
- 6. Befolgen Sie die Anweisungen in der App, um eine Verbindung zu Ihrer Smart Fitnesswaage herzustellen.

*Hinweis:* Sie können den Namen und das Symbol jederzeit in den Einstellungen der Smart Fitnesswaage ändern.

# **Einrichten eines Benutzers**

Wenn Sie ein neuer Benutzer sind, müssen Sie bestimmte Körperinformationen eingeben, bevor Sie sich zum ersten Mal wiegen, damit die Waage Ihre Körpermessungen durchführen kann. Befolgen Sie die Anweisungen in der App, um einen Benutzer anzulegen.

#### Hinweis:

- Die Eingabe falscher Informationen hat zur Folge, dass Ihre Waage weniger genaue Messwerte ausgibt.
- Wenn Sie keine der angebotenen Geschlechtsoptionen auswählen möchten oder sich nicht sicher sind, wählen Sie die Option, die Ihrem Körpertyp am besten entspricht. Diese Wahl wird für Körpermessungen wie z. B. Körperfettanteil benutzt.

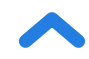

### Der Gebrauch der Smart Waage

#### Hinweis:

- Um zwischen Pfund (lb), Stone (st) und Kilogramm (kg) zu wechseln, öffnen Sie die VeSync-App und wählen Sie die Gewichtseinheit im Menü "Geräteeinstellungen".
- Um andere Messungen als nur das Gewicht zu sehen, ist die Verbindung der Waage mit der VeSync-App erforderlich (siehe Seite 30).
- Einige Messungen sind u. U. ungenau, wenn Sie schwanger sind.
- Stellen Sie die Waage auf eine harte, ebene Fläche (nicht auf Teppichboden oder eine Matte). [Abbildung 1.1]

*Hinweis:* Das Aufstellen der Waage auf Teppichböden kann zu ungenauen Messungen oder Kippen führen.

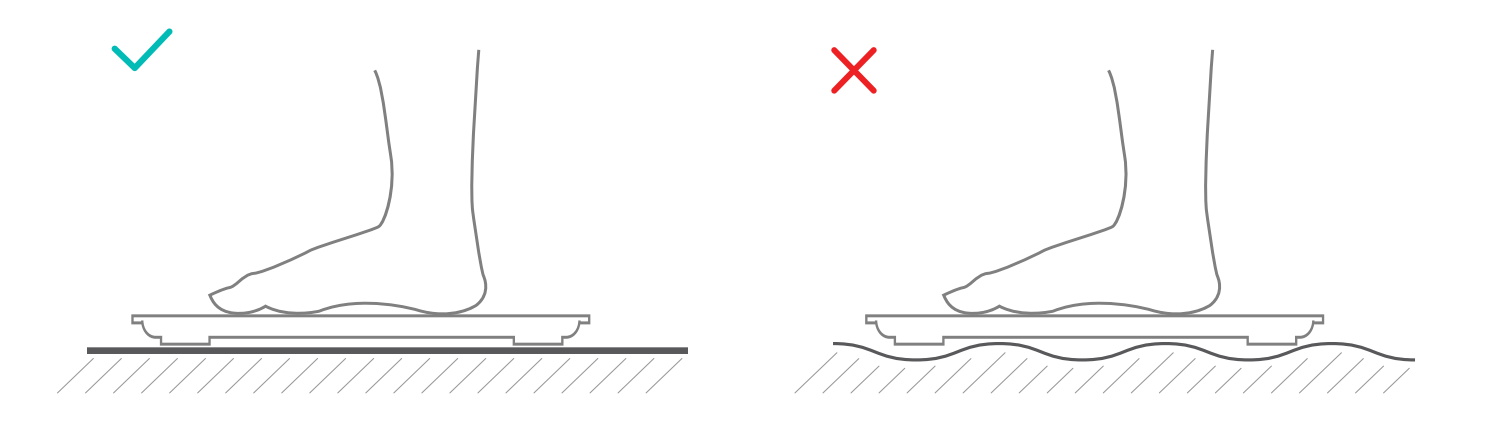

### [Abbildung 1.1]

- Achten Sie darauf, dass Ihre Füße trocken sind. Stellen Sie sich barfuß auf die leitfähigen Bereiche der Waage. Stellen Sie sich auf die Waage. Die Waage schaltet sich automatisch ein und beginnt, Ihr Gewicht zu messen.
- 3. Bleiben Sie solange auf der Waage stehen, bis die Zahlen auf dem Display zweimal mit Ihrem endgültigen Messwert aufblinken. [Abbildung 1.2] Wenn Ihre Smart Waage mit der VeSync-App verbunden ist, werden zusätzliche Ergebnisse (z. B. BMI, Köperfettanteil usw.) in der App angezeigt.

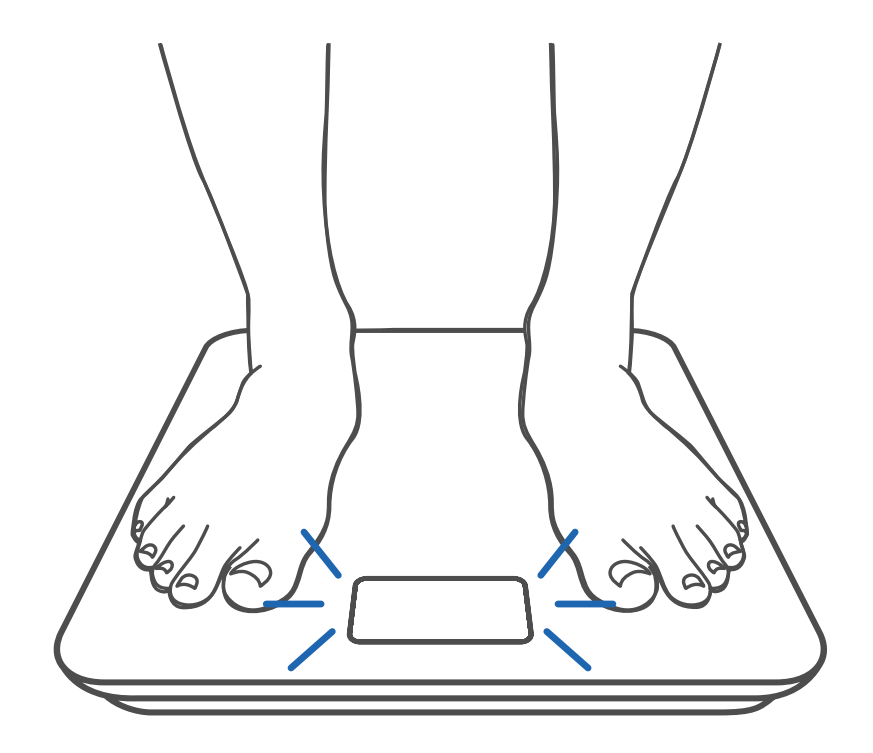

[Abbildung 1.2]

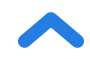

### **Pflege und Wartung**

### Kalibrieren der Smart Waage

Wurde die Waage bewegt oder umgedreht, muss sie neu kalibriert werden, um genaue Ergebnisse zu gewährleisten.

- 1. Stellen Sie die Waage auf einen harten, ebenen Boden.
- 2. Drücken Sie mit einem Fuß auf die Waage, bis auf dem Display Zahlen erscheinen, und nehmen Sie den Fuß dann wieder von der Waage. [Abbildung 2.1]
- Die Waage zeigt während der Kalibrierung "ERL" an und dann " COO", wenn die Kalibrierung abgeschlossen ist.
   [Abbildung 2.2]

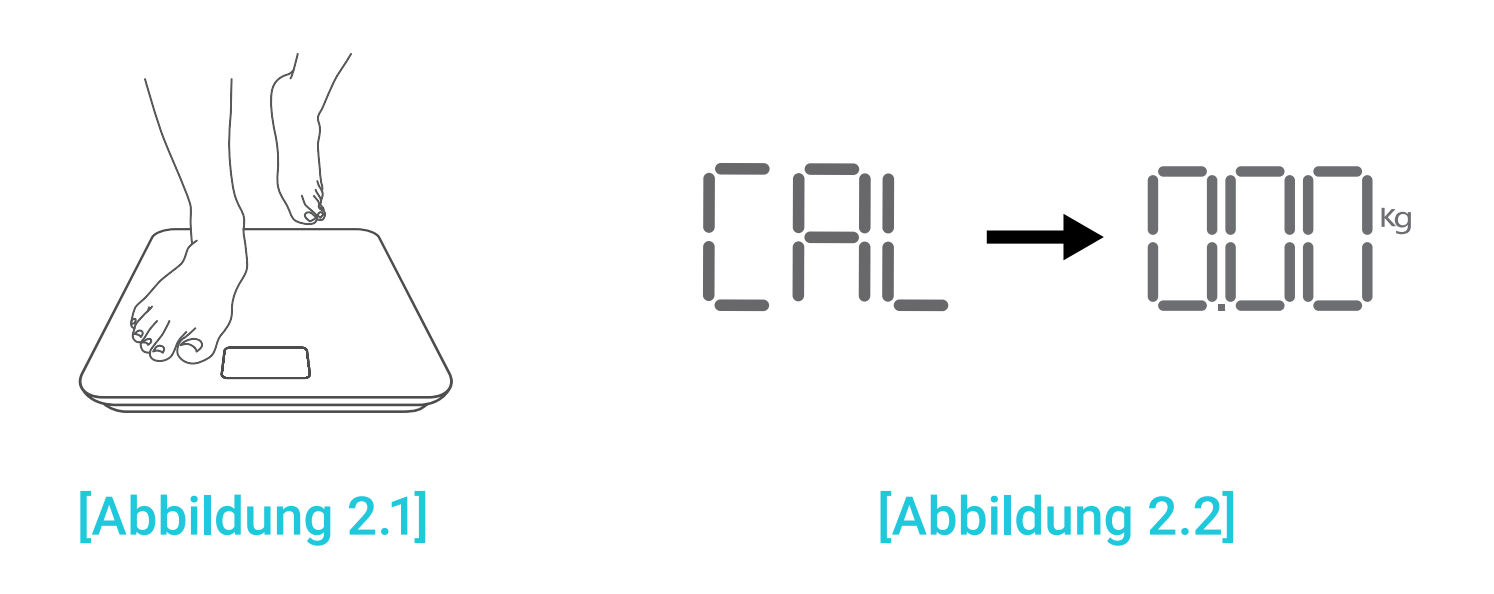

DE

- Reinigen Sie die Oberfläche der Waage mit einem leicht angefeuchteten Tuch und wischen Sie dann verbleibende Feuchtigkeit vollständig mit einem weichen, trockenen Tuch ab.
- Verwenden Sie zur Reinigung der Waage **keine** chemischen oder aggressiven Reinigungsmittel.

### Auswechseln der Batterien

Auf dem Display wird "Lo" angezeigt, wenn die Batterien ausgewechselt werden müssen.

- 1. Öffnen Sie das Batteriefach an der Unterseite der Waage.
- 2. Entfernen Sie die alten Batterien und entsorgen Sie sie vorschriftsmäßig.
- **3.** Legen Sie drei neue 1,5 V AAA Batterien ein. Achten Sie dabei auf die richtige Polung.
- 4. Bringen Sie den Deckel des Batteriefachs wieder an.

*Hinweis:* Möglicherweise muss die Waage nach dem Auswechseln der Batterien neu kalibriert werden.

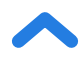
Allgemeine Display-Codes

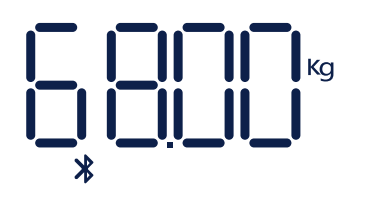

Drahtlose Verbindung

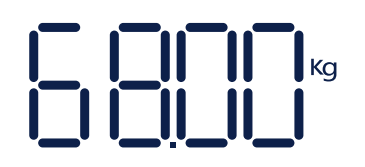

Keine drahtlose Verbindung

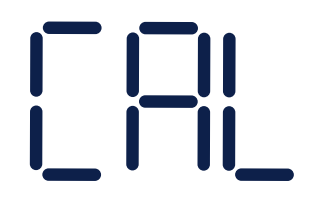

Kalibrierung findet statt

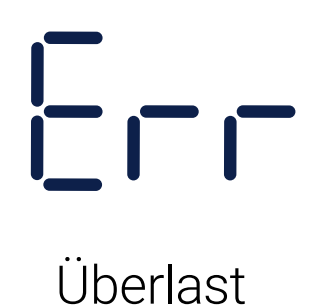

Lo

Batterien auswechseln

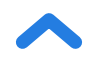

## Problemlösung

#### Die Waage schaltet sich nicht ein.

 Prüfen Sie, ob die Batterien richtig eingesetzt sind. Wenn Sie die Waage zum ersten Mal benutzen, entfernen Sie den Plastikstreifen aus dem Batteriefach.

# Auf dem Display blinkt eine Information auf und wird dann wieder ausgeblendet.

• Die Batterien sind schwach und müssen eventuell ersetzt werden.

#### Die Smart Waage stellt keine Verbindung mit der VeSync App her.

- Stellen Sie sicher, dass das Betriebssystem iOS 9.0+ oder Android 5.0+ auf Ihrem Smartphone installiert ist.
- Schließen Sie die VeSync-App und starten Sie sie erneut. Vergewissern Sie sich, dass Sie die neueste Version benutzen.
- Vergewissern Sie sich, dass Bluetooth auf Ihrem Mobiltelefon eingeschaltet ist. Android-Benutzer müssen sicherstellen, dass ihr Standort ebenfalls aktiviert ist.
- Stellen Sie sicher, dass die Entfernung zwischen Waage und Smartphone maximal 10 Meter (30 Fuß) beträgt.
- Sorgen Sie dafür, dass der Fitness-Tracker derzeit nicht mit einem anderen Smartphone oder einer anderen App verbunden ist.
- Versuchen Sie, alle VPN-Apps zu deaktivieren.

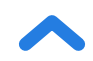

## Meine Waage misst nur mein Gewicht, nicht mein Körperfett oder andere Metriken.

- Richten Sie Ihre Smart Waage in der VeSync-App ein. Ihr Gewicht wird auf dem Display der Waage angezeigt; weitere Ergebnisse sind in der App zu sehen.
- Wenn Sie Schuhe oder Socken tragen, kann die Waage bestimmte Metriken wie z. B. Ihren Körperfettanteil nicht messen. Stellen Sie sich barfuß auf die Waage. [Abbildung 3.1]
- Vergewissern Sie sich, dass Ihre Füße nicht die leitfähigen Bereiche der Waage berühren. [Abbildung 3.2]

**Hinweis:** Wenn die Waage Fehlermeldungen auf dem Display anzeigt, sich nicht automatisch ausschaltet oder ein hier nicht aufgeführtes Problem aufweist, versuchen Sie, die Batterien drei Sekunden lang zu entfernen und sie dann wieder einzusetzen.

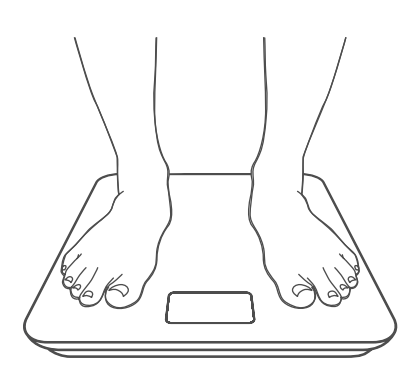

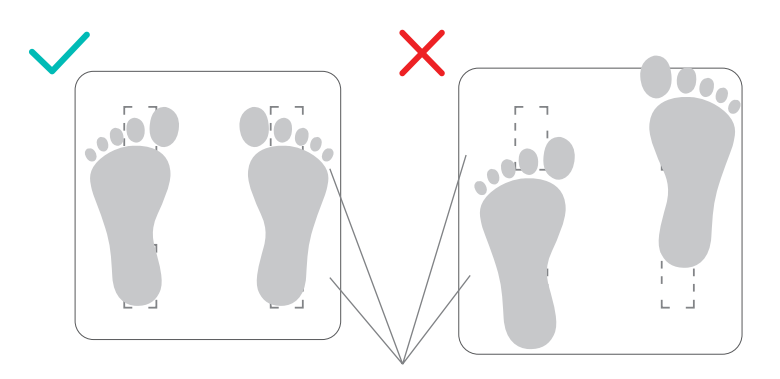

Leitfähige Bereiche

## [Abbildung 3.1]

[Abbildung 3.2]

Wenn Sie dennoch Hilfe benötigen, kontaktieren Sie bitte den **Kundendienst** (Seite 40).

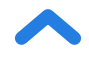

## Zuordnung

iOS ist eine eingetragene Marke von Cisco Systems, Inc. und/oder dessen Tochtergesellschaften in den USA und anderen bestimmten Ländern.

Apple App Store ist eine Marke von Apple Inc.

Android und Google Play sind Marken von Google LLC.

Die Bluetooth® Wortmarke und die Logos sind eingetragene Warenzeichen im Besitz von Bluetooth SIG, Inc. und jede Nutzung dieser Marken durch die Etekcity Corporation erfolgt unter Lizenz.

## Geschäftsbedingungen

Etekcity Corporation gewährleistet, dass alle Produkte fachkundig aus hochwertigen Werkstoffen hergestellt werden und übernimmt die Garantie für Material- und Herstellungsfehler ab dem Kaufdatum für einen Zeitraum von zwei Jahren. Die Garantiefrist ist von Produkt zu Produkt unterschiedlich.

Bei Fragen oder Problemen mit Ihrem neuen Produkt hilft Ihnen unser Kundendienst gerne weiter.

## Kundendienst

## **Etekcity Corporation**

1202 N. Miller St., Suite A Anaheim, CA 92806 USA

E-Mail: support.eu@etekcity.com

\*Bitte halten Sie Ihre Rechnungs- und Bestellnummer für das Gespräch mit unserem Kundendienst bereit.

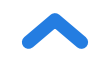

# Especificaciones

ES

| Peso máximo permitido | 180 kg (28 st, 400 lb)                |
|-----------------------|---------------------------------------|
| Incrementos           | 0,05 kg (0,2 lb)                      |
| Unidades de peso      | kg/st/lb                              |
| Plataforma            | Vidrio templado                       |
| Pilas                 | 3 × pilas AAA de 1,5 V                |
| Apagado automático    | 30 segundos                           |
| Dimensiones           | 30 × 30 × 2,5 cm (11,8 × 11,8 × 1 in) |
| Sistema operativo     | iOS® 9.0+ o Android™ 5.0+             |

# ES Contenido de la caja

- 1 × báscula inteligente de la condición física
- 3 × pilas AAA de 1,5 V (incluidas)
- 1 × guía de inicio rápido

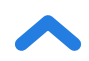

## LEA Y GUARDE ESTAS INSTRUCCIONES

# Información de seguridad

Lea y siga todas las instrucciones y directrices de seguridad de este manual.

## Información médica

- Esta báscula no se debe utilizar para diagnosticar ni tratar ninguna enfermedad.
- Los datos proporcionados por la báscula no deben reemplazar el asesoramiento médico de un profesional sanitario.
- Esta báscula emplea corriente eléctrica inocua para calcular la grasa corporal. Consulte a un profesional sanitario antes de usarla si lleva algún dispositivo médico electrónico, como un marcapasos.

## Uso general

- Compruebe la báscula antes de usarla. **No** utilice la báscula si detecta algún tipo de daño.
- No golpee la báscula. No utilice la báscula si el cristal está agrietado o roto. Dado que el cristal es de vidrio templado, este estallará incluso si presenta alguna pequeña grieta. Si observa una grieta, póngase en contacto inmediatamente con el Servicio de Atención al Cliente (página 57).

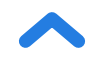

- La plataforma de cristal es resbaladiza cuando está mojada. Asegúrese siempre de que la plataforma y sus pies estén secos antes de subirse a la báscula.
- Coloque la báscula sobre una superficie dura y lisa para evitar caídas.
- Para realizar un pesaje seguro y preciso, colóquese sobre la báscula con los pies separados a la altura de los hombros.
  No se sitúe en los bordes de la báscula ni salte sobre ella.
- Intente no permanecer subido a la báscula durante mucho tiempo o cuando no esté pesándose.
- **No** sobrecargue la báscula. El peso máximo permitido es de 180 kg (28 st/400 lb).
- Guarde la báscula en un lugar fresco y poco húmedo. Guarde la báscula alejada de fuentes de calor como estufas u hornos. Evite las variaciones de temperatura. Guarde la báscula en posición horizontal, no vertical.
- Manéjela con cuidado. No diseñado para uso comercial, sino para uso **exclusivamente** doméstico.

## Pilas

- No mezcle pilas nuevas y usadas.
- Si no va a utilizar la báscula durante un largo periodo de tiempo, saque las pilas para prolongar la vida útil de la báscula.

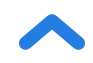

# Diagrama de funciones

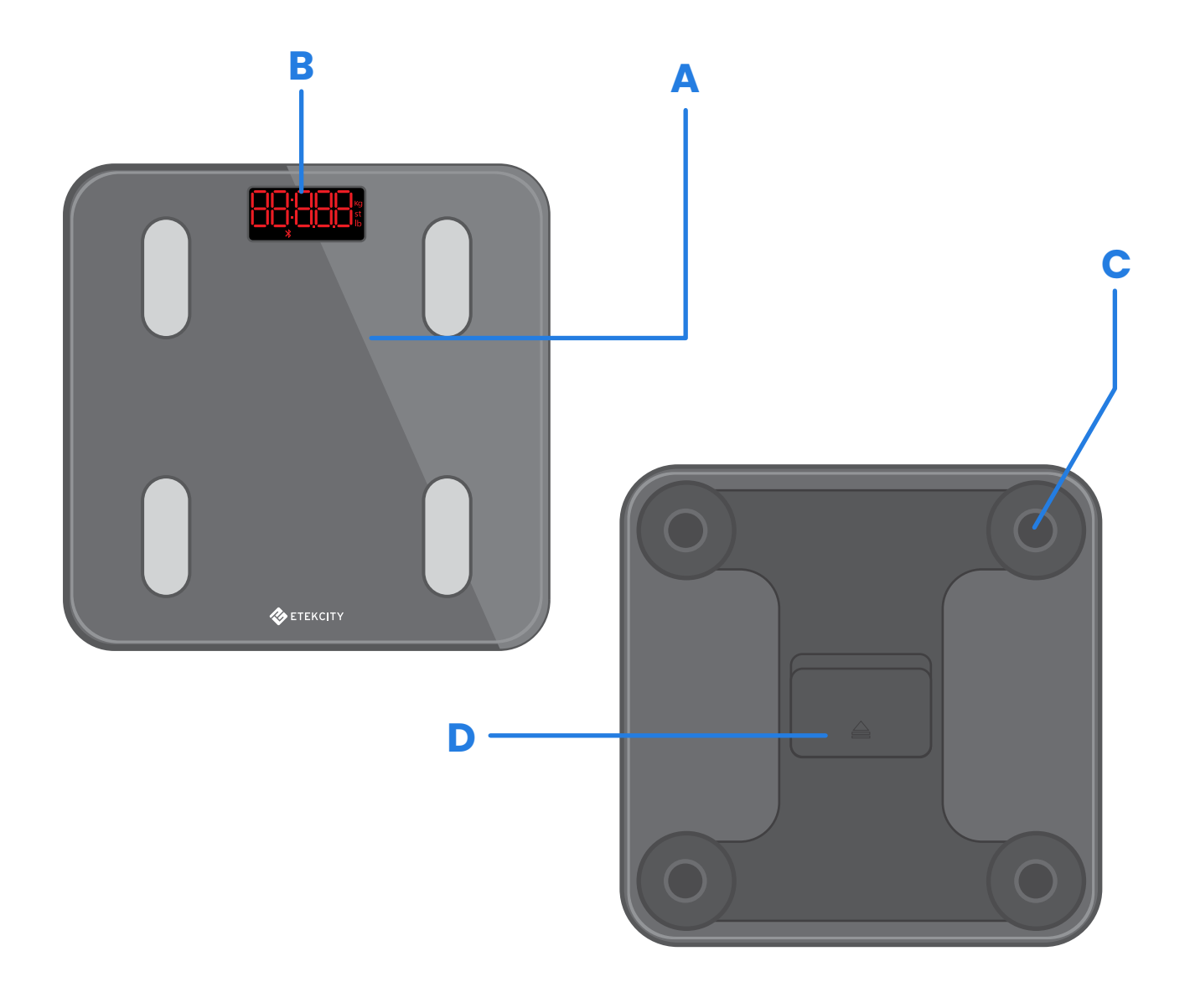

- A. Plataforma de pesaje
- B. Pantalla
- **C.** Almohadilla antideslizamiento
- **D.** Compartimento para pilas

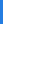

ES

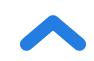

## Esquema de la pantalla

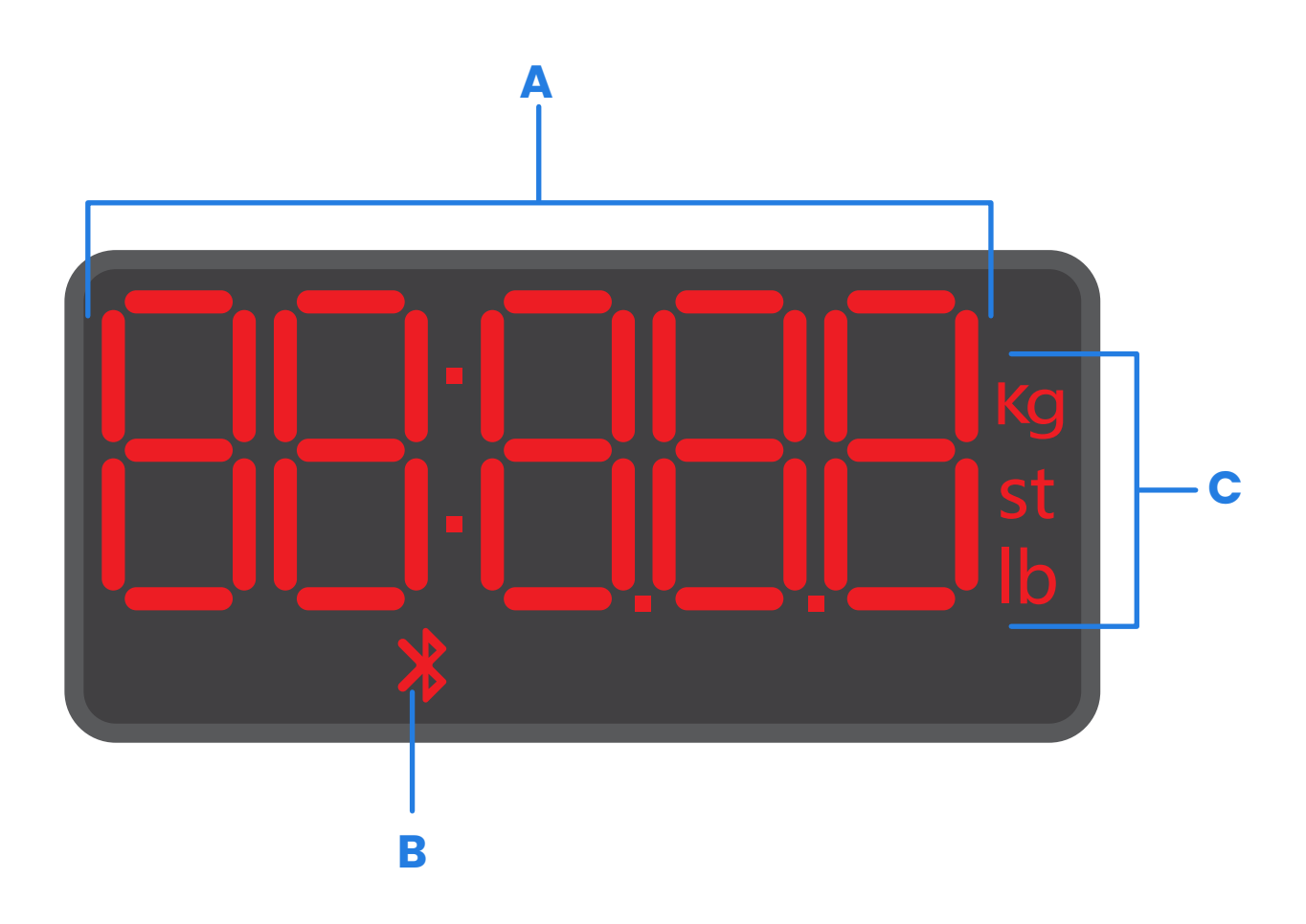

- A. Cálculo del peso
- B. Icono de conexión Bluetooth®
- C. Unidades de peso

# Antes del primer uso

- Abra el compartimento para pilas situado en la parte inferior de la báscula. Saque las pilas AAA incluidas en la báscula.
- Retire la pestaña aislante de plástico del compartimento de las pilas.
- Cambie las pilas. Siga las indicaciones del compartimento para pilas para que coincidan las polaridades + y -.

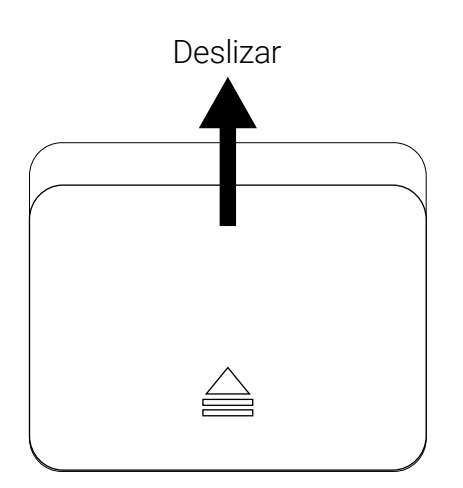

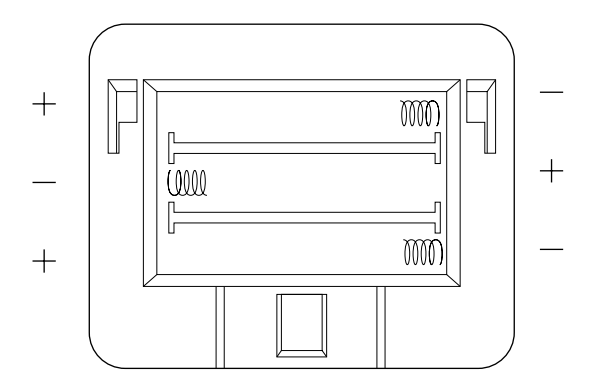

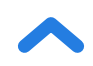

# Configuración de la aplicación VeSync

**Nota:** debido a las actualizaciones y mejoras de la aplicación, la aplicación VeSync puede tener un aspecto algo diferente del que se muestra en el manual. Si aprecia alguna diferencia, siga las instrucciones de la aplicación.

 Escanee el código QR o busque la aplicación "VeSync" para descargarla de Apple App Store<sup>®</sup> o de Google Play Store.

#### Nota:

- Esta báscula utiliza la aplicación VeSync, no VeSyncFit.
- Los usuarios de Android deben seleccionar "Permitir" para poder usar VeSync.

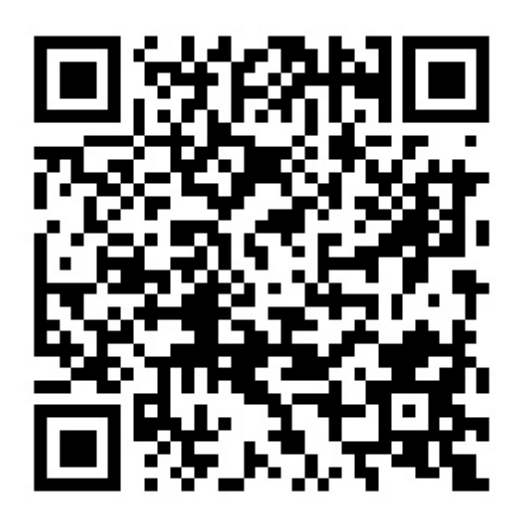

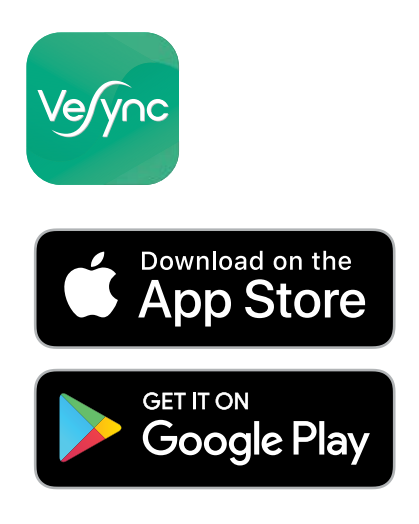

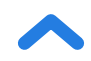

## Abra la aplicación VeSync. Si ya tiene una cuenta, pulse Iniciar sesión. Para crear una, pulse Regístrese.

**Nota:** debe crear su propia cuenta de VeSync para poder utilizar servicios y productos de terceros. Estos servicios no funcionan con una cuenta de invitado. Sus familiares y amigos también pueden utilizar la báscula inteligente del estado físico con una cuenta de VeSync.

- 3. Asegúrese de que la báscula esté completamente cargada.
- 4. Asegúrese de activar la conexión Bluetooth<sup>®</sup> en el teléfono.
- Pulse + en la aplicación de VeSync y seleccione su báscula inteligente del estado físico.
- Siga las instrucciones de la aplicación para conectarse a su báscula inteligente del estado físico.

**Nota:** puede cambiar el nombre y el icono en cualquier momento desde los ajustes de la báscula inteligente del estado físico.

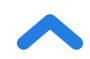

# Creación de un usuario

Si utiliza la báscula por primera vez, deberá introducir sus datos físicos antes de pesarse para que esta calcule sus indicadores corporales. Siga las instrucciones de la aplicación para crear un usuario.

#### Nota:

- Si se introduce información imprecisa, las mediciones de la báscula serán menos exactas.
- Si no se identifica con ninguna de las opciones de género disponibles o no está seguro, elija la que considere que mejor le representa físicamente. Esta opción sirve para realizar las mediciones físicas, como los porcentajes de grasa corporal.

ES

# Uso de la báscula inteligente

### Nota:

ES

- Para cambiar entre libras (lb), stones (st) y kilos (kg), abra la aplicación VeSync y seleccione la unidad de peso en el menú de Configuraciones de Dispositivo.
- Para ver las medidas, aparte del peso, deberá conectar la báscula a la aplicación de VeSync (consulte la página 47).
- Puede que algunas mediciones no sean precisas si está embarazada.
- Coloque la báscula sobre una superficie dura y lisa (no una alfombra). [Figura 1.1]

**Nota:** Colocar la báscula sobre una alfombra podría causar medidas imprecisas o que se vuelque la báscula.

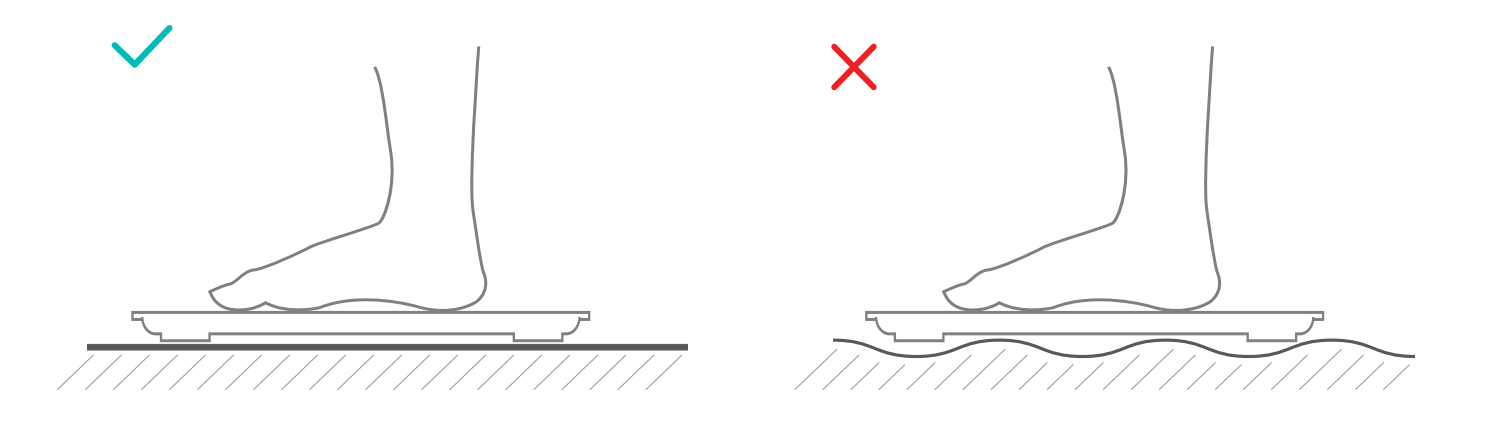

## [Figura 1.1]

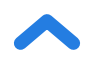

- Asegúrese de tener los pies secos. Coloque los pies descalzos en las zonas conductoras de la báscula. Súbase a la báscula. La báscula se encenderá automáticamente y empezará a calcular su peso.
- 3. Permanezca de pie en la báscula hasta que los dígitos de la pantalla parpadeen 2 veces y aparezca el peso final. [Figura 1.2] Si su báscula inteligente está conectada a la aplicación VeSync, aparecerán resultados adicionales en la aplicación (como el IMC, la grasa corporal, etc.).

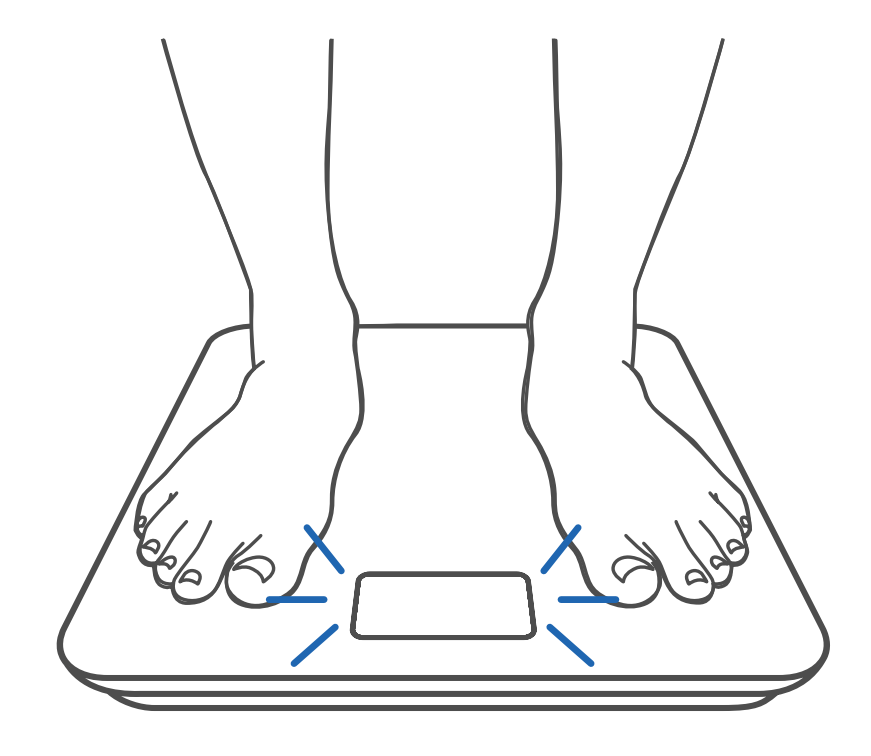

[Figura 1.2]

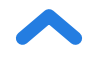

ES

# Calibración de la báscula inteligente

Si la báscula se ha movido o la ha puesto boca abajo, repita la calibración para garantizar unos resultados exactos.

- 1. Coloque la báscula sobre una superficie dura y lisa.
- 2. Súbase a la báscula con un solo pie y espere a que aparezcan los dígitos en la pantalla. [Figura 2.1]
- **3.** En la pantalla de la báscula aparecerá el símbolo " ERL " durante la calibración y " COC " cuando termine la calibración. **[Figura 2.2]**

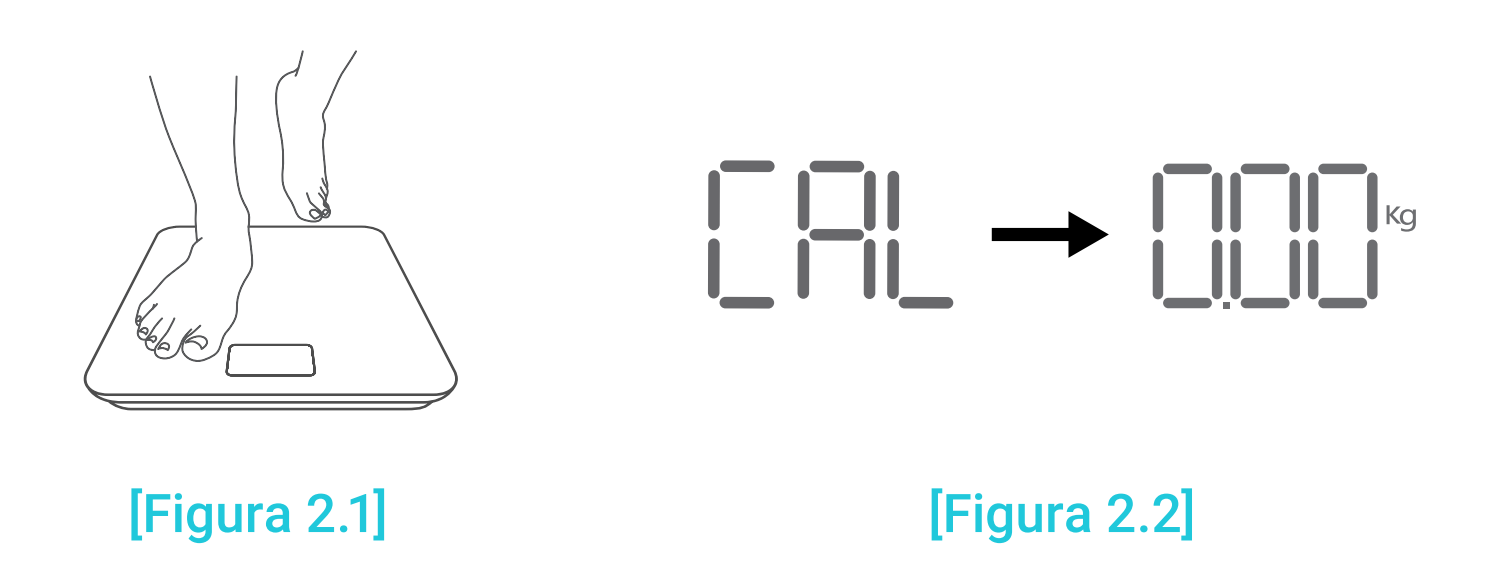

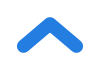

# Limpieza de la báscula inteligente

- Limpie la superficie de la báscula con un paño ligeramente húmedo y, a continuación, séquela con uno suave y seco para retirar la humedad que pueda quedar.
- **No** utilice productos de limpieza químicos ni abrasivos para limpiar la báscula.

## Sustitución de las pilas

En la pantalla aparecerá la indicación "Lo" cuando sea necesario cambiar las pilas.

- 1. Abra el compartimento para pilas situado en la parte inferior de la báscula.
- 2. Extraiga las pilas antiguas y deséchelas convenientemente.
- **3.** Instale 3 nuevas pilas AAA de 1,5 V, asegurándose de que se colocan con la polaridad correcta.
- 4. Vuelva a colocar la tapa del compartimento de las pilas.

**Nota:** puede que se tenga que volver a calibrar la báscula después de cambiar las pilas.

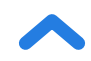

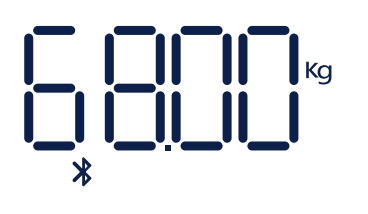

ES

Conexión inalámbrica

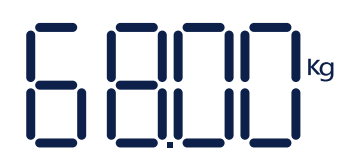

No hay conexión inalámbrica

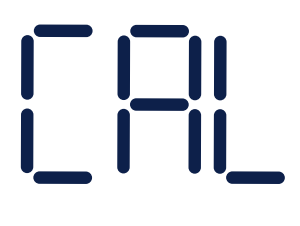

Calibrando

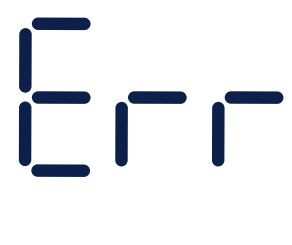

Sobrecarga

Cargar batería

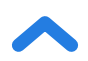

# Solución de problemas

#### La báscula no se enciende.

 Compruebe si las pilas están colocadas correctamente. Si es la primera vez que utiliza la báscula, retire la pestaña aislante de plástico del compartimento de las pilas.

## La información parpadea en la pantalla y luego desaparece.

• Las pilas se están agotando y es necesario cambiarlas.

## La báscula inteligente no se conecta a la aplicación VeSync.

- Asegúrese de que el sistema operativo de su teléfono sea iOS 9.0 (o posterior) o Android 5.0 (o posterior).
- Cierre la aplicación VeSync y reiníciela. Asegúrese de utilizar la última versión.
- Asegúrese de activar la conexión Bluetooth en el teléfono. Para usuarios de Android, asegúrense de que la Ubicación también esté activada.
- Asegúrese de que la báscula y su teléfono estén a una distancia inferior a 10 metros (30 pies) el uno del otro.
- Compruebe que la báscula no esté conectada a ningún otro teléfono o aplicación en ese momento.
- Pruebe a desconectar cualquier aplicación VPN.

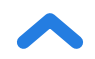

## Mi báscula solo indicará el peso, no mi grasa corporal ni otros indicadores.

- Configure la báscula inteligente en la aplicación VeSync.
   En la pantalla de la báscula verá su peso y en la aplicación aparecerán más resultados.
- Si lleva zapatos o calcetines, la báscula no podrá calcular los indicadores de salud, como la grasa corporal. Súbase descalzo a la báscula. [Figura 3.1]
- Asegúrese de colocar los pies en las zonas conductoras de la báscula. [Figura 3.2]

**Nota:** Si la báscula muestra errores en la pantalla, no se apaga automáticamente o tiene algún otro problema que no haya sido enumerado aquí, quite las pilas durante tres segundos y vuelva a colocarlas.

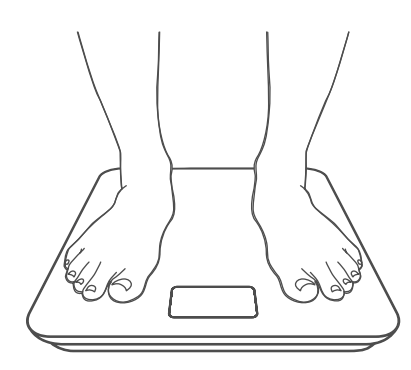

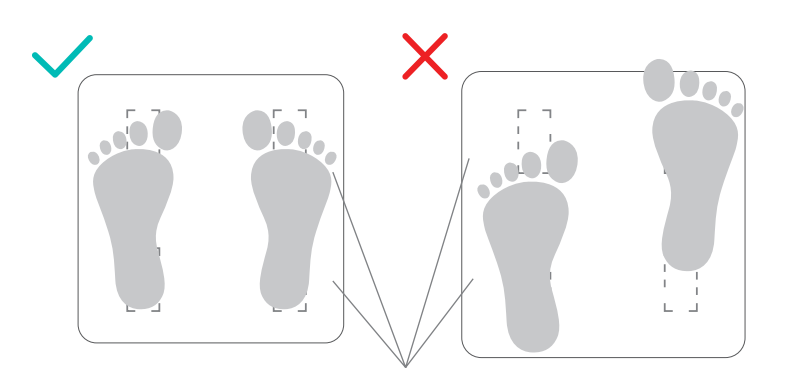

Zonas conductoras

[Figura 3.1]

[Figura 3.2]

Si sigue necesitando ayuda, póngase en contacto con el **Servicio de Atención al Cliente** (página 57).

## Atribuciones

iOS es una marca registrada de Cisco Systems, Inc. y/o sus filiales en los Estados Unidos y en otros países específicos.

Apple App Store es una marca registrada de Apple Inc.

Android y Google Play son marcas registradas de Google LLC.

La marca denominativa y los logotipos de Bluetooth® son marcas registradas de Bluetooth SIG, Inc. y Etekcity Corporation los utiliza bajo licencia.

# **Condiciones y política**

Etekcity Corporation garantiza la máxima calidad de todos los productos en cuanto a material, fabricación y servicio durante 2 años desde la fecha de compra hasta el final del periodo de garantía. La duración de la garantía puede variar en función de la categoría del producto.

Si tiene algún problema o dudas relacionadas con su nuevo producto, póngase en contacto con nuestro equipo de Atención al Cliente.

# **Atención al Cliente**

## **Etekcity Corporation**

1202 N. Miller St., Suite A Anaheim, CA 92806 EE. UU.

## Correo electrónico: support.eu@etekcity.com

\*Antes de ponerse en contacto con Atención al Cliente, tenga a mano su factura y número de pedido.

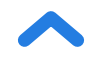

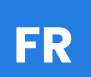

## **Caractéristiques techniques**

| Capacité de pesage        | 180 kg / 28 st / 400 lb                  |
|---------------------------|------------------------------------------|
| Incréments                | 0,05 kg (0,2 lb)                         |
| Unités de poids           | kg / st / lb                             |
| Plate-forme               | Verre trempé                             |
| Piles                     | 3 × piles AAA de 1,5 V                   |
| Désactivation automatique | 30 secondes                              |
| Dimensions                | 30 × 30 × 2,5 cm /<br>11,8 × 11,8 × 1 po |
| Système d'exploitation    | iOS® 9.0+ ou Android™ 5.0+               |

FR Contenu de l'emballage

- 1 × balance intelligente
- 3 × piles AAA de 1,5 V (pré-installées)
- 1 × guide de démarrage rapide

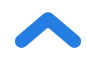

# **INSTRUCTIONS À LIRE ET À CONSERVER**

## **Consignes de sécurité**

# Veuillez lire et suivre toutes les instructions et consignes de sécurité fournies dans cette notice.

## Avertissements médicaux

- Cette balance ne doit pas être utilisée à des fins de diagnostic ou de traitement d'un problème médical.
- Les données de la balance ne doivent pas remplacer les conseils médicaux d'un professionnel de la santé.
- Cette balance utilise un courant électrique inoffensif pour mesurer la masse graisseuse. Consultez votre médecin avant d'utiliser la balance si vous utilisez du matériel médical électronique comme un stimulateur cardiaque.

## **Utilisation générale**

- Vérifiez la balance avant utilisation. **N'utilisez pas** la balance si elle est endommagée.
- Ne frappez pas sur la balance et ne la faites pas tomber.
   N'utilisez pas la balance si le verre est fissuré ou cassé. De par sa nature, le verre trempé peut se briser si celui-ci est légèrement fissuré. Si vous voyez une fissure, contactez immédiatement le service client (voir page 74).

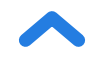

- La plate-forme en verre est glissante lorsqu'elle est humide.
   Vérifiez toujours que la plate-forme et vos pieds sont secs avant de monter sur la balance pour vous peser.
- Placez la balance sur une surface dure et plate pour éviter tout basculement.
- Pour une pesée précise et en toute sécurité, tenez-vous debout sur la balance, les pieds écartés à la largeur des épaules. Ne montez pas sur le bord de la balance et ne sautez pas dessus.
- Évitez de rester trop longtemps sur la balance, ou de monter dessus lorsque vous ne vous pesez pas.
- **Ne surchargez pas** la balance. La capacité de poids maximale est de 180 kg / 28 st / 400 lb.
- Gardez la balance dans une zone fraîche et peu humide. Conservez la balance éloignée de sources de chaleur comme des fours ou des chauffages. Évitez les fluctuations de température. Rangez la balance à l'horizontale et non à la verticale.
- À manipuler avec précaution. Non adapté à un usage commercial. Pour un usage domestique **uniquement**.

## Piles

- Ne mélangez pas des piles neuves avec des piles usagées.
- Si la balance n'est pas utilisée pendant une longue période, retirez les piles pour prolonger sa durée de vie.

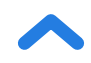

## Schéma des fonctions

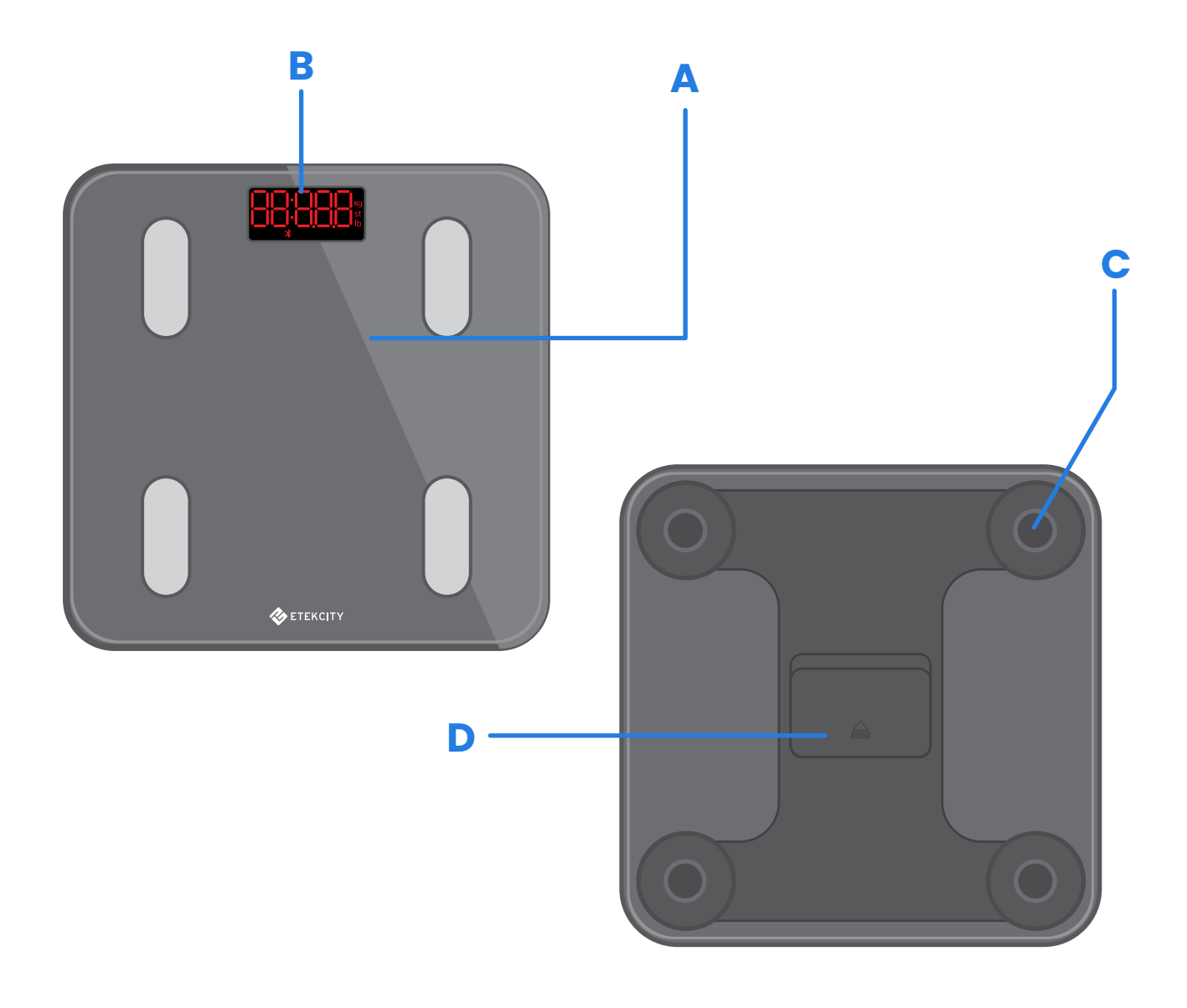

- A. Plate-forme de pesage
- B. Écran
- C. Coussinets antidérapants
- D. Compartiment des piles

FR

## Schéma de l'écran

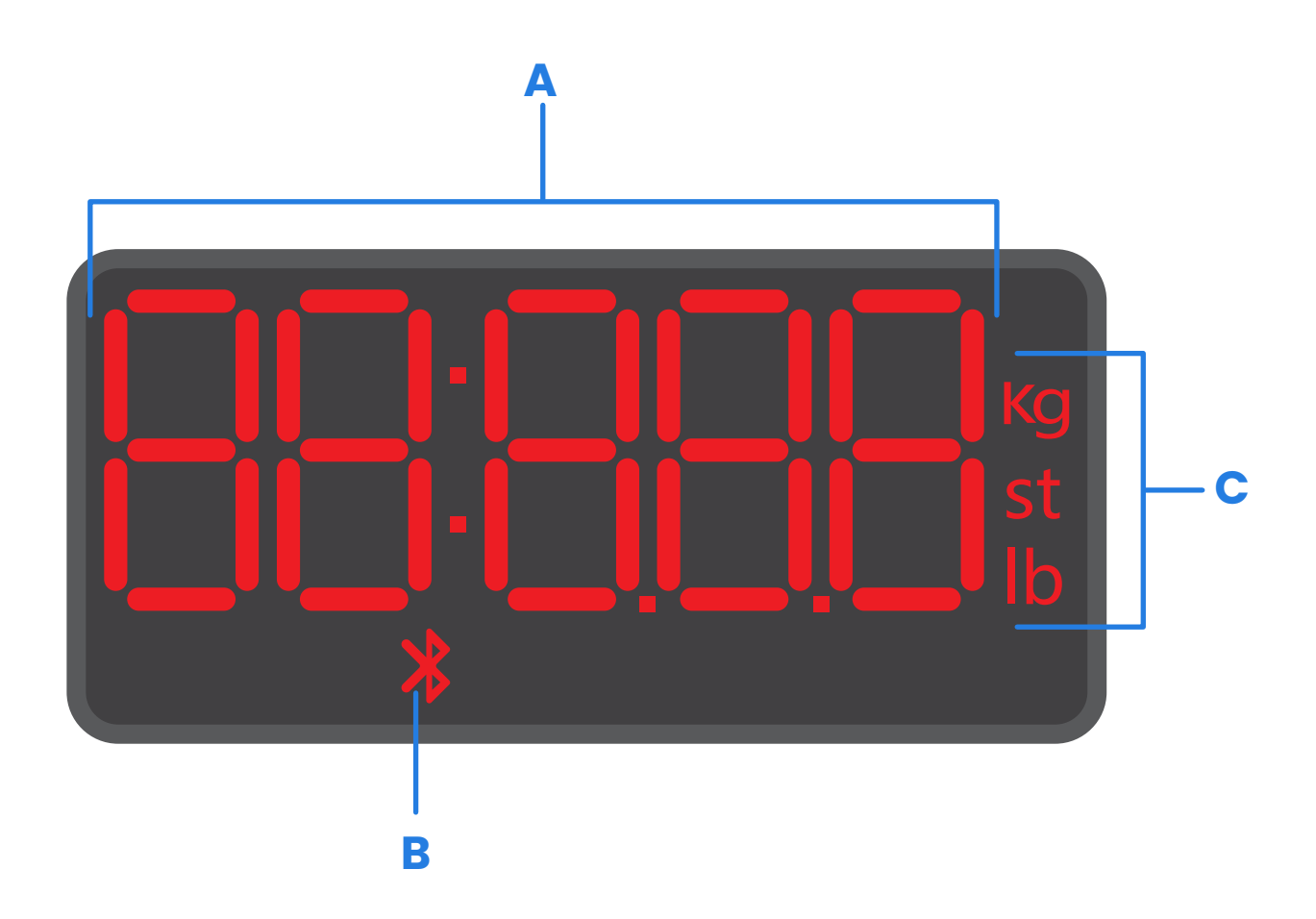

- A. Mesure du poids
- B. Icône Bluetooth®
- **C.** Unités de poids

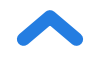

# Avant la première utilisation

- 1. Ouvrez le compartiment à piles situé sous la balance. Retirez les piles AAA incluses.
- **2.** Retirez la languette isolante en plastique du compartiment à piles.
- Remplacez les piles. Suivez les indications sur le compartiment à piles afin de les faire correspondre avec les bornes + et -.

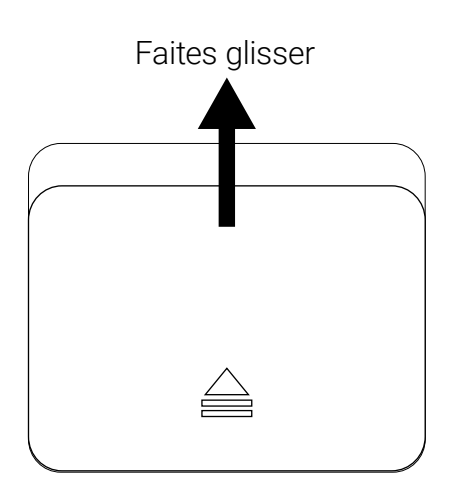

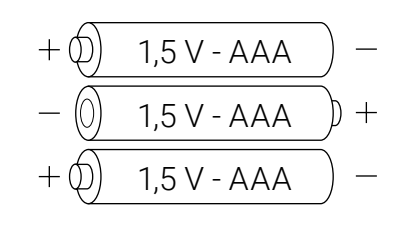

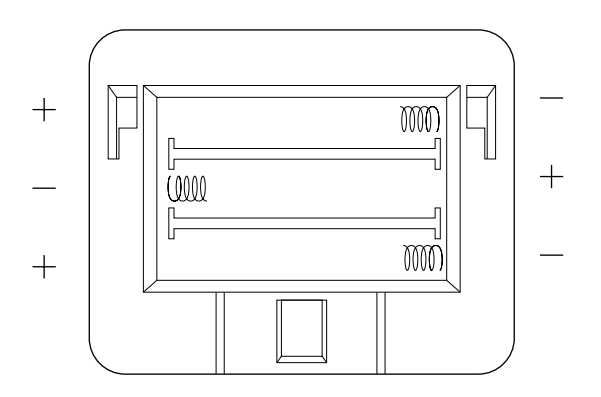

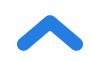

# **Configuration de l'application VeSync**

**Remarque :** en raison des mises à jour et améliorations continues, l'apparence de l'application VeSync peut varier légèrement par rapport à la notice. En cas de différences, suivez les instructions dans l'application.

 Pour télécharger l'application VeSync, scannez le code QR ou recherchez « VeSync » dans l'App Store<sup>®</sup> d'Apple ou le Google Play Store.

#### Remarque :

- Cette balance utilise l'application VeSync, et non l'application VeSyncFit.
- Pour les utilisateurs d'Android, vous devez sélectionner « Allow » (Autoriser) pour utiliser VeSync.

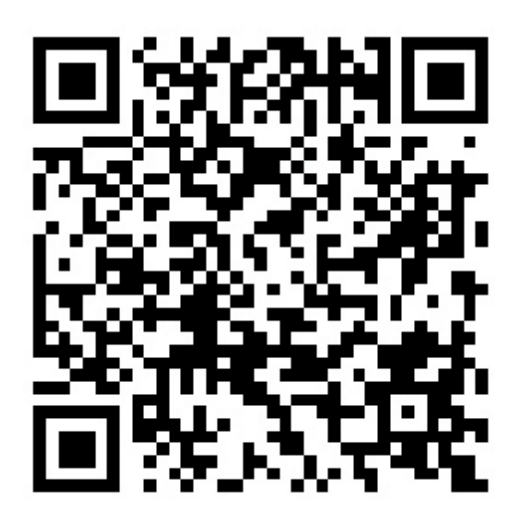

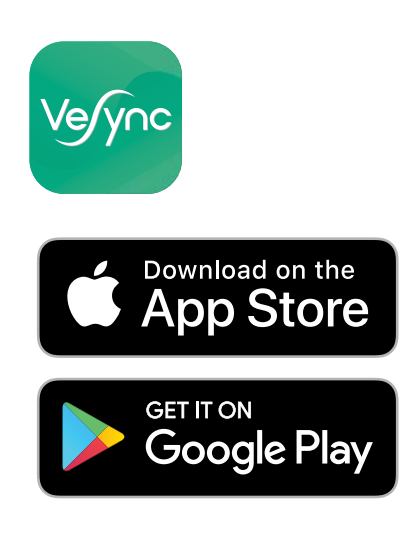

 Ouvrez l'application VeSync. Si vous possédez déjà un compte, appuyez sur Log In (Me connecter). Pour créer un compte, appuyez sur Sign Up (Créer un compte).

**Remarque :** vous devez créer votre propre compte VeSync pour utiliser des services et produits tiers. Ils ne fonctionneront pas avec un compte invité. Avec un compte VeSync, vous pouvez également permettre à votre famille et vos amis d'utiliser votre balance intelligente.

- 3. Assurez-vous que la balance est complètement chargée.
- 4. Assurez-vous que la connexion Bluetooth<sup>®</sup> de votre téléphone est activée.
- Appuyez sur + dans l'application VeSync et sélectionnez votre balance intelligente.
- 6. Suivez les instructions fournies dans l'application pour vous connecter à votre balance intelligente.

**Remarque :** vous pouvez modifier le nom et l'icône à tout moment depuis les paramètres de la balance intelligente.

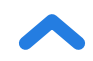

# Création d'un utilisateur

Si vous êtes un nouvel utilisateur, vous devez saisir des informations physiques avant de vous peser pour la première fois afin que la balance puisse calculer vos mesures corporelles. Suivez les instructions fournies dans l'application pour créer un utilisateur.

#### Remarque :

- Si vous saisissez des données incorrectes, les mesures de la balance seront moins précises.
- Si vous ne vous identifiez à aucun des genres proposés, ou que vous n'êtes pas sûr(e), choisissez l'option correspondant selon vous le plus à votre physique. Cette donnée est utilisée pour les mesures physiques, comme le taux de masse graisseuse.

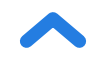

# Utilisation de la balance intelligente

#### Remarque :

- Pour passer des livres (lb) aux stones (st) ou aux kilogrammes (kg), allez dans l'application VeSync et sélectionnez l'unité de poids dans les réglages de l'appareil.
- Pour voir les autres mesures que le poids dans l'application, vous devez connecter la balance à l'application VeSync (voir la page 64).
- Si vous êtes enceinte, certaines mesures peuvent manquer de précision.
- 1. Placez la balance sur une surface dure et plate (pas sur de la moquette ou un tapis). [Figure 1.1]

**Remarque :** l'utilisation de la balance sur de la moquette pourrait donner des mesures imprécises et provoquer un basculement.

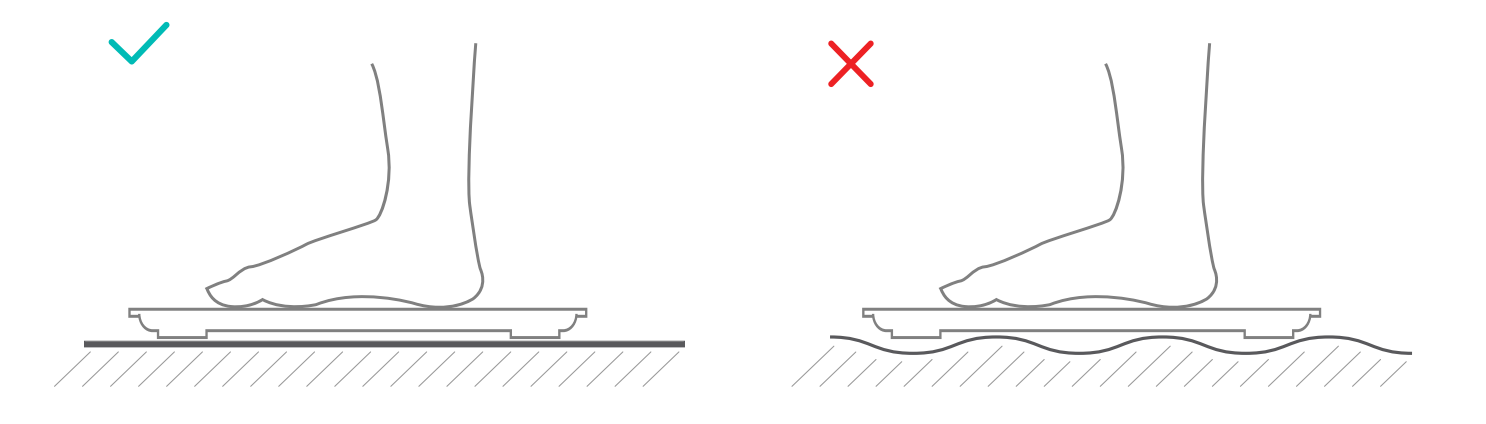

## [Figure 1.1]

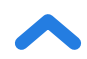

- Vos pieds doivent être secs. Placez vos pieds nus sur les zones conductrices de la balance. Montez sur la balance. La balance s'allume automatiquement et calcule votre poids.
- 3. Restez debout sur la balance jusqu'à ce que les chiffres à l'écran clignotent 2 fois, ce qui indique votre mesure finale. **[Figure 1.2]** Si votre balance intelligente est connectée à l'application VeSync, des résultats supplémentaires (comme l'IMC, la masse graisseuse, etc.) s'afficheront dans l'application.

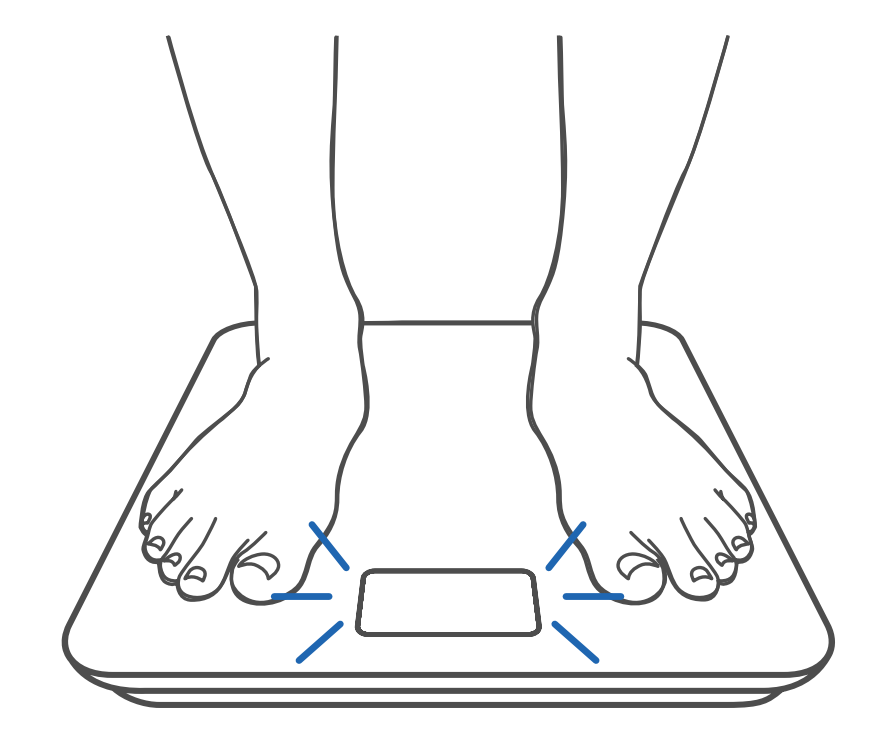

[Figure 1.2]

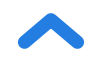

## Entretien

# Calibrage de la balance intelligente

Si le pèse-personne a été déplacé ou retourné, il faut le calibrer pour garantir la précision des résultats.

- 1. Placez la balance sur une surface dure et plate.
- Montez avec 1 seul pied sur la balance jusqu'à ce que les chiffres s'affichent à l'écran, descendez ensuite de la balance. [Figure 2.1]
- **3.** La balance affiche « [AL » pendant le calibrage, puis « ODO » lorsque l'opération est terminée. [Figure 2.2]

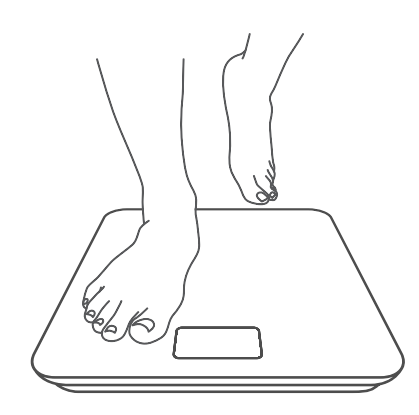

[Figure 2.1]

[Figure 2.2]

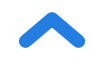

# Nettoyage de la balance intelligente

- Utilisez un chiffon légèrement humide pour nettoyer la surface de la balance, puis essuyez-la à l'aide d'un chiffon doux et sec.
- **N'utilisez pas** d'agents nettoyants chimiques ou abrasifs pour nettoyer la balance.

## **Remplacement des piles**

FR

L'écran affiche « Lo » lorsque les piles doivent être remplacées.

- 1. Ouvrez le compartiment à piles situé sous la balance.
- 2. Retirez les piles usagées et jetez-les de manière appropriée.
- **3.** Insérez 3 piles neuves AAA de 1,5 V en veillant à respecter la polarité appropriée.
- 4. Replacez le couvercle du compartiment à piles.

**Remarque :** la balance peut avoir besoin d'être calibrée une fois les piles remplacées.

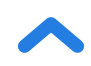

Codes communs à l'écran

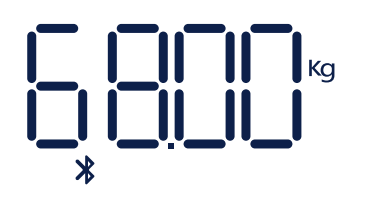

Connexion sans fil

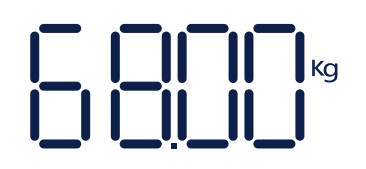

Pas de connexion sans fil

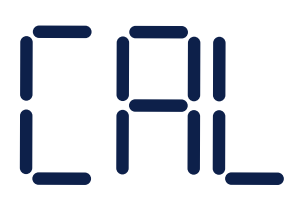

Calibrage

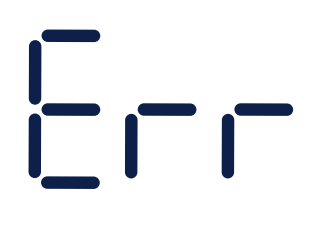

Surcharge

Changer la batterie

## Dépannage

#### La balance ne s'allume pas.

 Vérifiez si les piles sont correctement installées. Lors de la première utilisation de la balance, retirez la languette isolante en plastique du compartiment des piles.

#### Des informations clignotent à l'écran, puis disparaissent.

· Les piles sont faibles et vous devrez peut-être les remplacer.

#### La balance intelligente ne se connecte pas à l'application VeSync.

- Vérifiez que le système d'exploitation de votre téléphone est bien iOS 9.0 ou Android 5.0 au minimum.
- Fermez l'application VeSync, puis relancez-la. Assurez-vous que vous utilisez la dernière version.
- Assurez-vous que la connexion Bluetooth de votre téléphone est activée. Pour les utilisateurs Android, assurez-vous d'avoir également activé la géolocalisation.
- Assurez-vous que votre téléphone et la balance se trouvent à une distance maximale de 10 m (30 pi) l'un de l'autre.
- Vérifiez que la montre connectée n'est pas actuellement connectée à un autre téléphone ou à une autre application.
- Essayez d'éteindre toutes les applications de VPN.

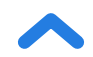
# Ma balance mesure uniquement mon poids mais pas ma masse graisseuse ou d'autres paramètres.

- Configurez votre balance intelligente dans l'application VeSync.
  Votre poids s'affiche sur l'écran de la balance et vous verrez d'autres résultats sur l'application.
- Si vous portez des chaussures ou des chaussettes, la balance ne peut pas prendre certaines mesures comme la masse graisseuse. Montez sur la balance pieds nus. [Figure 3.1]
- Veillez à placer vos pieds sur les zones conductrices de la balance.
  [Figure 3.2]

**Remarque :** si l'écran de la balance indique des erreurs, celle-ci ne s'éteindra pas automatiquement. Si un problème n'est pas repris ici, essayez de retirer les piles pendant 3 secondes, puis replacez-les dans le compartiment.

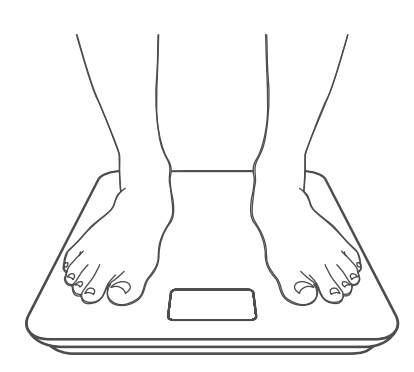

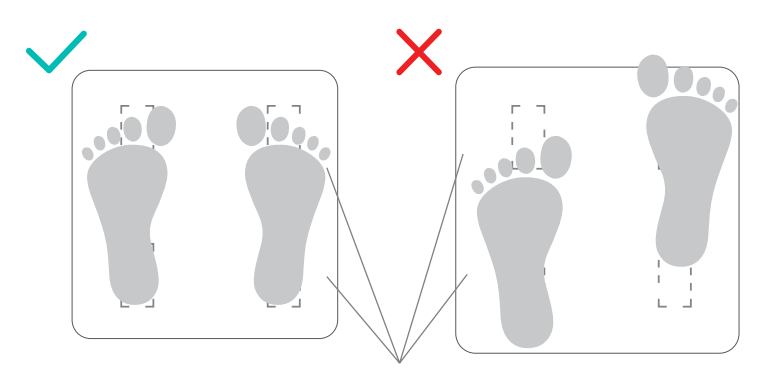

Zones conductrices

[Figure 3.1]

[Figure 3.2]

Si vous avez besoin d'assistance, contactez le **service client** (voir page 74).

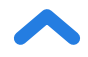

### Attributions

iOS est une marque déposée de Cisco Systems, Inc. et/ou de ses filiales aux États-Unis et dans plusieurs autres pays.

Apple App Store est une marque de commerce d'Apple Inc.

Android et Google Play sont des marques de commerce de Google LLC.

La marque et les logos Bluetooth® sont des marques déposées appartenant à Bluetooth SIG, Inc. et Etekcity Corporation les utilise sous licence.

# Conditions générales et politique

Etekcity Corporation garantit la plus haute qualité des matériaux, de la main-d'œuvre et du service associés à tous ses produits, pendant 2 ans à partir de la date d'achat. La durée de garantie est susceptible de varier selon la catégorie de produit.

En cas de problème ou de question concernant votre nouveau produit, n'hésitez pas à contacter notre service client qui vous viendra en aide.

### **Service client**

### **Etekcity Corporation**

1202 N. Miller St., Suite A Anaheim, CA 92806 États-Unis

E-mail: support.eu@etekcity.com

\*Veuillez vous munir de votre facture et de votre numéro de commande avant de contacter le service client.

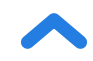

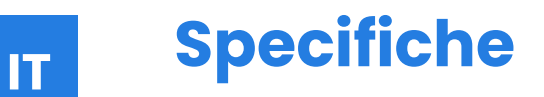

| Portata                | 180 kg (28 stone / 400 libbre)                |
|------------------------|-----------------------------------------------|
| Incrementi             | 0,05 kg (0,2 libbre)                          |
| Unità di peso          | kg (st / lb)                                  |
| Pedana                 | Vetro temperato                               |
| Batteria               | 3 × batterie 1,5 V AAA                        |
| Spegnimento automatico | 30 secondi                                    |
| Dimensioni             | 30 × 30 × 2,5 cm<br>(11,8 × 11,8 × 1 pollici) |
| Sistema operativo      | iOS® 9.0+ o Android™ 5.0+                     |

**IT** Contenuto della confezione

- 1 × bilancia smart pesapersone
- 3 × batterie di tipo AAA 1,5 V (preinstallate)
- 1 × guida di avviamento rapido

### **LEGGERE E CONSERVARE QUESTE ISTRUZIONI**

### Informazioni di sicurezza

# Leggere e seguire tutte le istruzioni e le linee guida di sicurezza contenute in questo manuale.

### Uso medico

- Questa bilancia non deve essere utilizzata per diagnosticare o curare patologie.
- I dati della bilancia non devono essere utilizzati in alternativa a pareri medici forniti da operatori sanitari.
- Per misurare il grasso corporeo, questa bilancia utilizza una corrente elettrica non pericolosa. Consultare un professionista sanitario prima di usare la bilancia smart se si utilizzano apparecchiature medicali elettroniche, come un pacemaker.

### Utilizzo generale

- Controllare la bilancia prima dell'utilizzo. **Non** usare la bilancia se risulta danneggiata in qualsiasi parte.
- Non colpire la bilancia. Non usare la bilancia se il vetro è incrinato o rotto. Per sua stessa natura, il vetro temperato si frantuma anche in presenza di una leggera crepa. Se si nota una crepa, contattare l'Assistenza Clienti immediatamente (pag. 91).

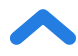

- La pedana di vetro è scivolosa quando è bagnata. Assicurarsi sempre che la pedana e i propri piedi siano asciutti prima di salire sulla bilancia.
- Per evitare che s'inclini, collocare la bilancia su una superficie solida e piatta.
- Per pesarsi in modo sicuro e preciso, stare ritti sulla bilancia con i piedi in linea con le spalle. Non stare in piedi sul bordo della bilancia e non saltarvi sopra.
- Evitare di restare troppo a lungo sulla bilancia o durante la pesatura.
- Non sovraccaricare la bilancia. La sua portata massima è di 180 kg (28 stone / 400 libbre).
- Collocare la bilancia in un ambiente fresco e con poca umidità. Non posizionare la bilancia vicino a fonti di calore, quali forni o apparecchi di riscaldamento. Evitare fluttuazioni di temperatura. Conservare la bilancia in posizione orizzontale e non verticale.
- Maneggiare con cura. Il prodotto non può essere utilizzato per fini commerciali, ma è destinato **esclusivamente** all'uso domestico.

### Batterie

- Non usare insieme batterie vecchie e nuove.
- Se la bilancia non viene utilizzata per un lungo periodo, estrarre le batterie per prolungare la durata del dispositivo.

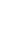

IT

# Schema di funzionamento

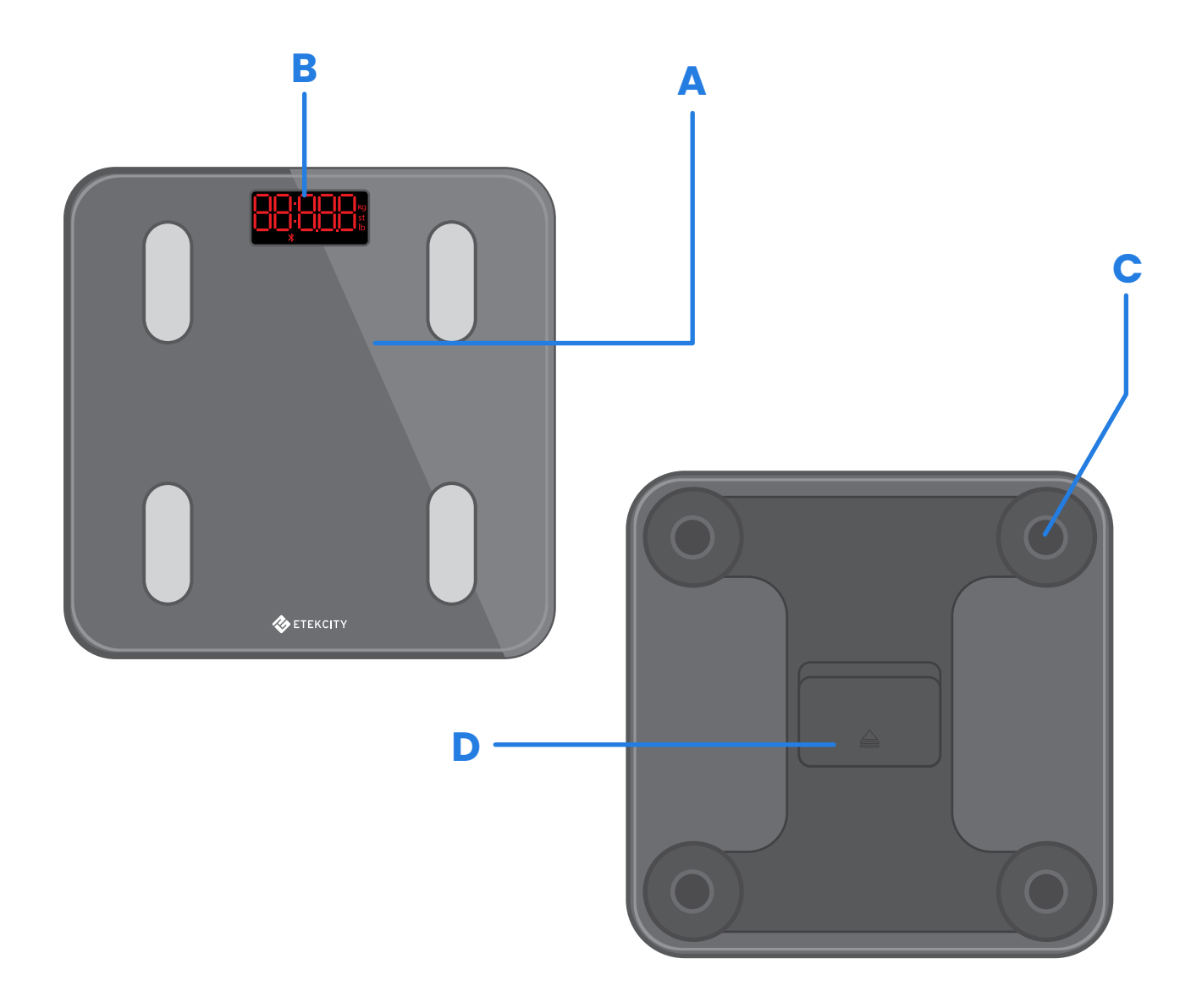

- A. Pedana
- **B.** Display
- C. Piedini antiscivolo
- D. Vano batterie

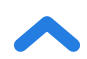

# Diagramma del display

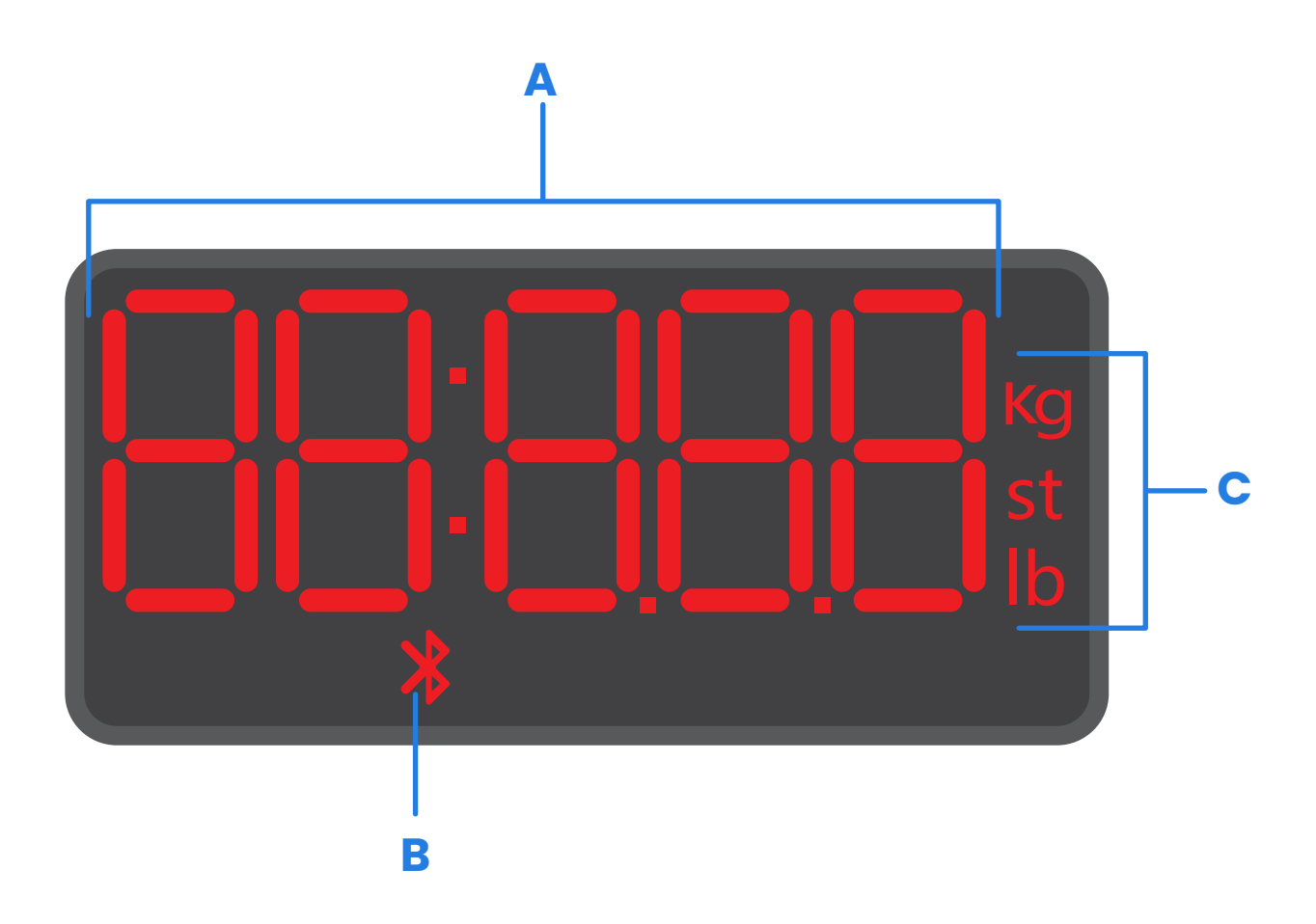

- A. Pesatura
- B. Icona Bluetooth®
- C. Unità di peso

# Prima del primo utilizzo

- **1.** Aprire il vano batterie situato sotto la bilancia. Estrarre le batterie AAA in dotazione.
- 2. Togliere la linguetta isolante in plastica dal vano batterie.
- Reinserire le batterie. Seguire le indicazioni presenti nel vano batterie per abbinare i poli + e −.

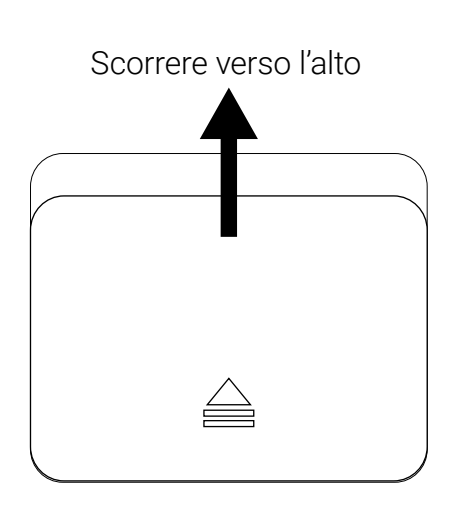

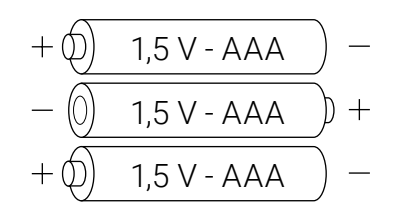

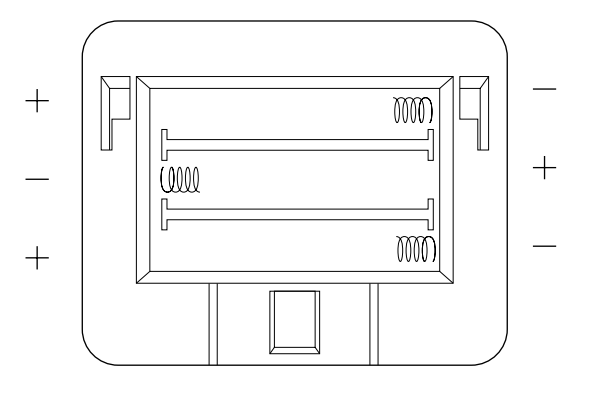

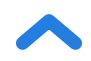

# Configurazione dell'app VeSync

**Nota:** dati i continui aggiornamenti e miglioramenti, l'app VeSync potrebbe avere un aspetto leggermente diverso da quello mostrato nel manuale. Se si notano differenze, seguire le istruzioni dell'app.

1. Per scaricare l'app VeSync, scansionare il codice QR o cercare "VeSync" sull'Apple App Store® o su Google Play Store.

#### Nota:

- questa bilancia usa l'app VeSync, non l'app VeSyncFit.
- Gli utenti dei dispositivi Android devono selezionare "Allow" (Consenti) per poter usare VeSync.

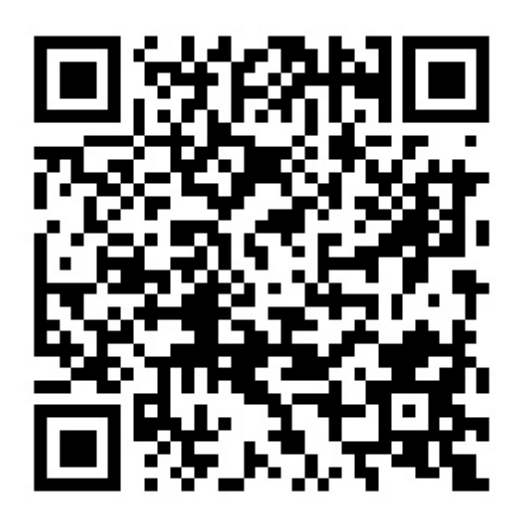

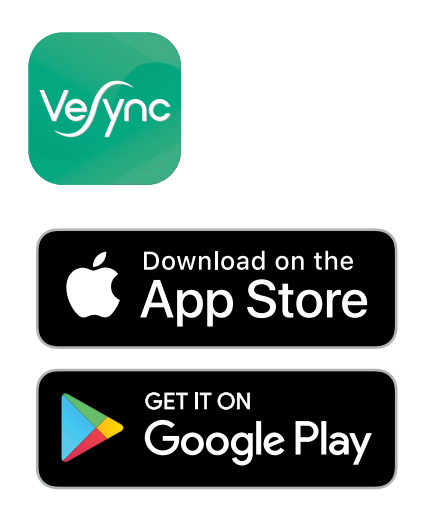

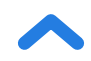

2. Aprire l'app VeSync. Se si possiede già un account, toccare **Accedi**. Per crearne uno nuovo, toccare **Iscrivi**.

**Nota:** è necessario creare un account VeSync per poter usufruire di servizi e prodotti di terzi, che non funzionano con un account Guest. Un account VeSync permette, inoltre, di condividere la bilancia pesapersone con amici e parenti.

- 3. Accertarsi che la bilancia sia completamente carica.
- 4. Controllare che il Bluetooth<sup>®</sup> sia attivato sul telefono.
- Toccare + nell'app VeSync e selezionare la bilancia smart pesapersone.
- 6. Seguire le istruzioni dell'app per collegarsi alla bilancia.

**Nota:** è possibile modificare il nome e l'icona in qualsiasi momento accedendo alle impostazioni della bilancia smart pesapersone.

# Creazione di un utente

I nuovi utenti dovranno inserire i loro dati fisici prima di pesarsi per la prima volta, per permettere alla bilancia di calcolare i dati corporei. Seguire le istruzioni dell'app per creare un utente.

#### Nota:

- L'immissione di dati inaccurati inciderà sulla precisione delle misurazioni della bilancia.
- Qualora non sia possibile identificarsi con le opzioni di identità di genere proposte o in caso di incertezza, scegliere l'opzione più simile al proprio tipo di corporatura. La scelta effettuata servirà a calcolare le misurazioni corporee, come la percentuale di grasso.

# Come utilizzare la Bilancia smart

#### Nota:

- Per passare da libbre (lb) a stone (st) o a chilogrammi (kg), aprire l'app VeSync e selezionare l'unità di peso nel menu Device Settings (Impostazioni del dispositivo).
- Per visualizzare altre misurazioni oltre al peso, è necessario collegare la bilancia all'app VeSync (v. pag. 81).
- In caso di gravidanza, le misurazioni potrebbero non essere accurate.
- 1. Mettere la bilancia su una superficie dura e piatta (non su una moquette o un tappetino). [Fig. 1.1]

**Nota:** se posizionata sulla moquette, si potrebbero avere misurazioni inaccurate o ribaltamenti.

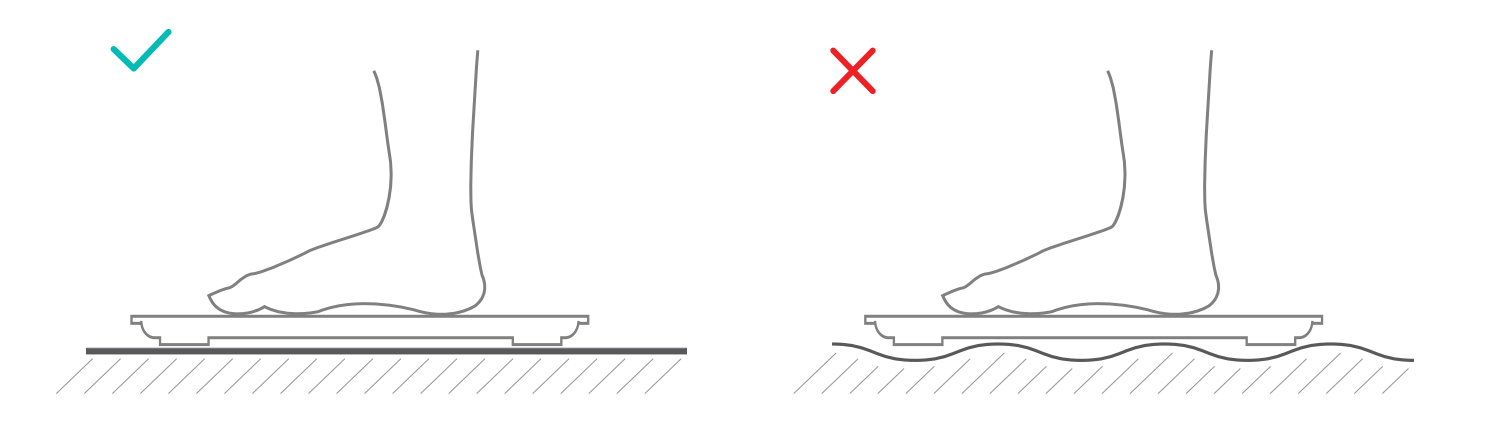

[Fig. 1.1]

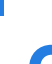

IT

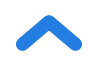

- Controllare che i piedi siano asciutti. Mettere i piedi nudi sulle parti conduttive della bilancia. Salire sulla bilancia. La bilancia si accende automaticamente e inizia a misurare il peso.
- 3. Rimanere fermi sulla bilancia fino a quando le cifre del display lampeggiano 2 volte e visualizzano il peso definitivo. **[Fig. 1.2]** Se la bilancia smart è collegata all'app VeSync, questa indicherà risultati addizionali (come l'IMC, il grasso corporeo, ecc.).

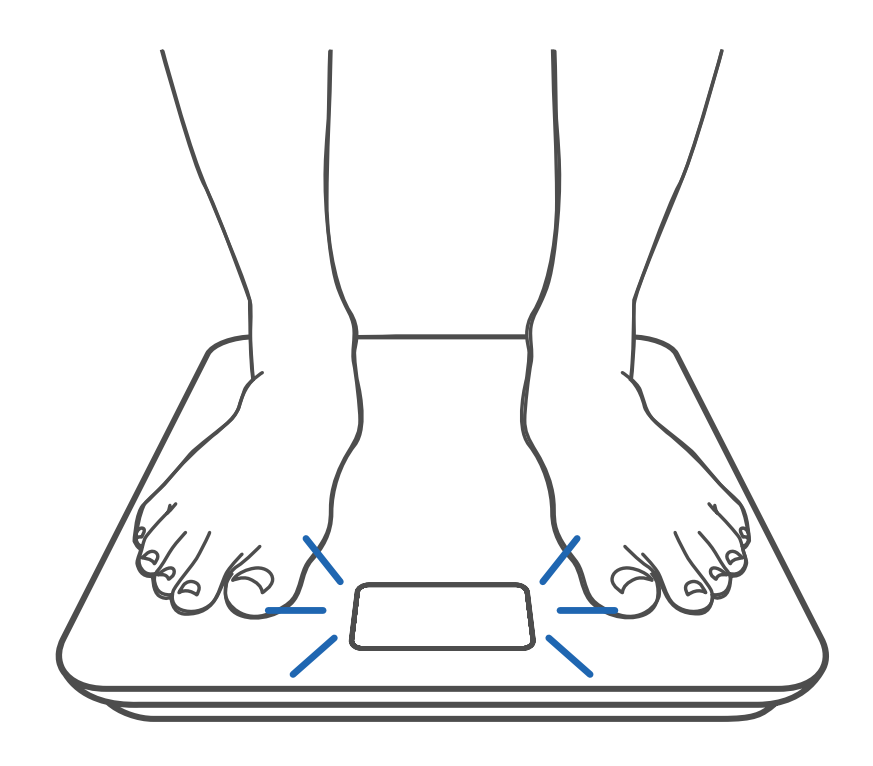

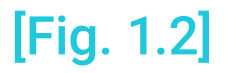

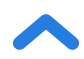

### Manutenzione

## Calibrazione della bilancia smart

Se la bilancia è stata spostata o capovolta, deve essere ricalibrata per fornire risultati corretti.

- 1. Colloca la bilancia su una superficie dura e piatta.
- Salire sulla bilancia con un piede fino a quando non compaiono le cifre sul display, quindi scendere. [Fig. 2.1]
- Durante la calibrazione, sul display della bilancia compare la dicitura " [RL ", che diventa " [BD] " al termine dell'operazione. [Fig. 2.2]

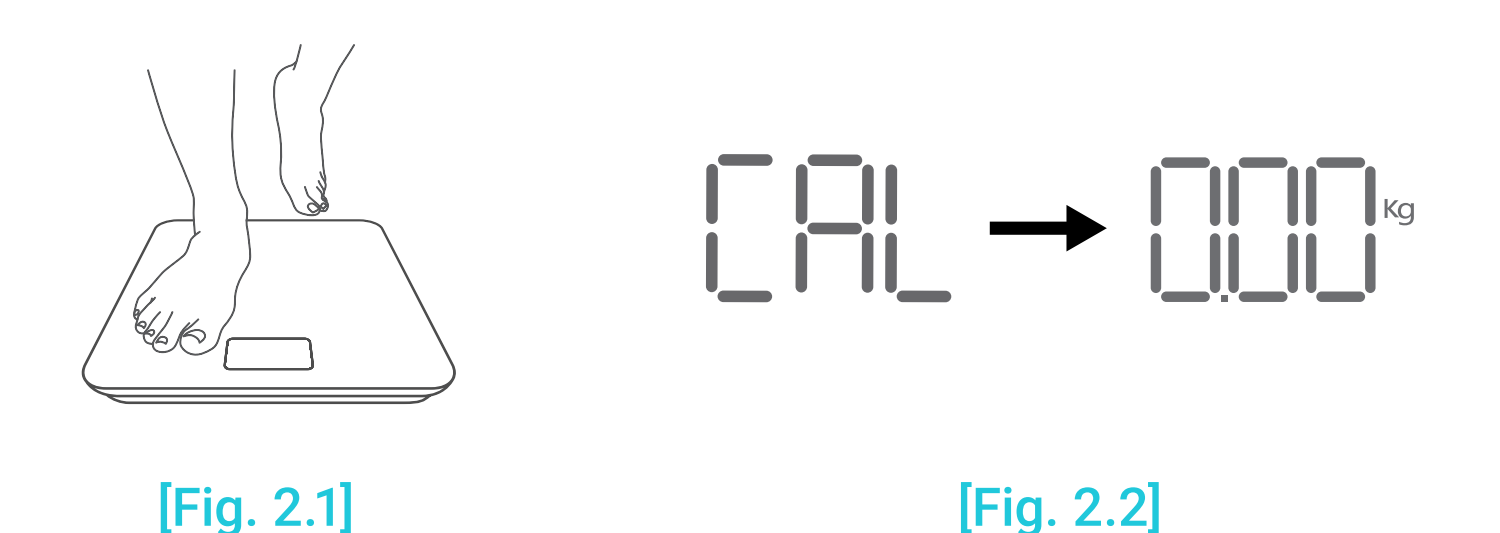

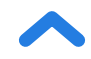

# Pulizia della bilancia smart

- Pulire la superficie della bilancia con un panno leggermente umido ed eliminare eventuali tracce di umidità rimaste con un panno morbido e asciutto.
- **Non** utilizzare detergenti chimici o abrasivi per pulire la bilancia.

### Sostituzione delle batterie

Quando le batterie devono essere sostituite, il display indica "Lo".

- 1. Aprire il vano batterie situato sotto la bilancia.
- 2. Estrarre le batterie scariche e smaltirle nel modo corretto.
- Installare 3 batterie nuove di tipo AAA da 1,5 V, accertandosi che siano inserite con la corretta polarità.
- 4. Rimontare il coperchio del vano batterie.

**Nota:** dopo la sostituzione delle batterie, potrebbe essere necessario calibrare la bilancia.

Codici comuni del display

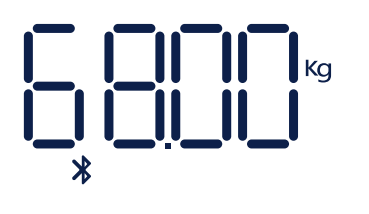

Connessione wireless

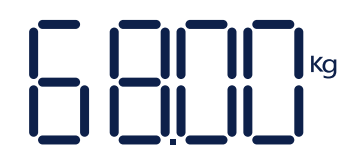

Nessuna connessione wireless

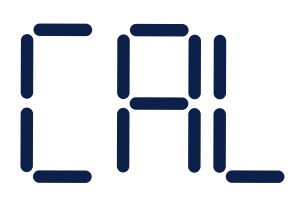

Calibrazione

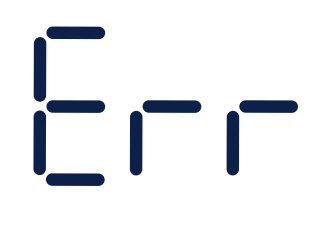

Sovraccarico

Cambiare batterie

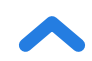

# **Risoluzione dei problemi**

#### La bilancia non si accende.

 Controllare che le batterie siano installate correttamente. Prima del primo utilizzo, togliere la linguetta isolante in plastica dal vano batterie.

### Sul display lampeggiano i dati e poi scompaiono.

• Le batterie si stanno scaricando e devono essere sostituite.

### La bilancia smart non si connette all'app VeSync.

- Accertarsi che il sistema operativo del telefono sia iOS 9.0+ o Android 5.0+.
- Chiudere e riavviare l'app VeSync. Controllare che si sta utilizzando la versione più recente.
- Controllare che il Bluetooth sia attivato sul telefono. Gli utenti dei dispositivi Android devono assicurarsi che i servizi di localizzazione siano attivi.
- Controllare che la bilancia e il telefono distino non più di 10 metri (30 piedi) l'una dall'altro.
- Verificare che la bilancia non sia connessa a un altro telefono o app.
- Provare a disattivare le app VPN.

#### La bilancia misurerà solo il peso, non il grasso corporeo o altri parametri.

- Imposta la bilancia smart nell'app VeSync. Sul display della bilancia si visualizza il peso e sull'app altri risultati.
- Se indossi scarpe o calzini, la bilancia non può misurare parametri sanitari come il grasso corporeo. Salire sulla bilancia a piedi nudi.
   [Fig. 3.1]
- Fare in modo che i piedi si trovino sulle parti conduttive della bilancia.
  [Fig. 3.2]

**Nota:** se la bilancia visualizza errori sul display, non si spegne automaticamente o ha un problema non descritto in questo testo, provare a togliere le batterie per 3 secondi e a reinserirle.

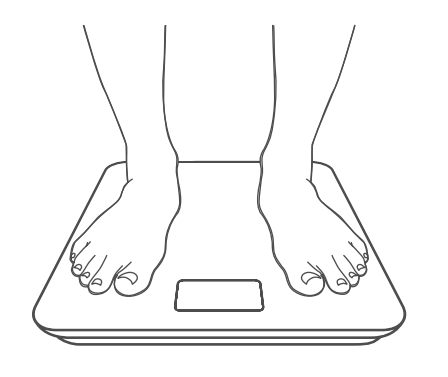

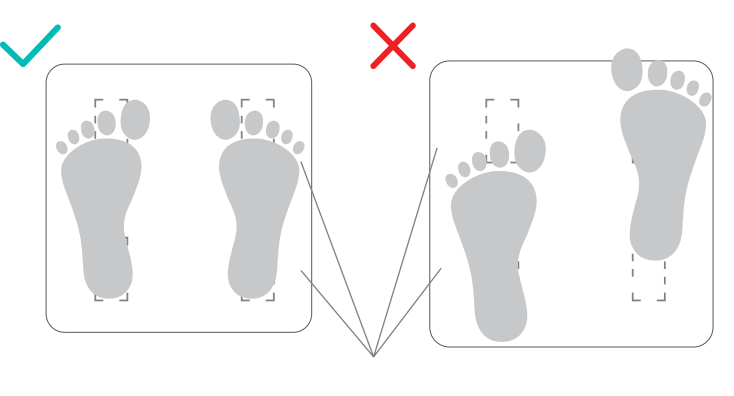

Aree conduttrici

[Fig. 3.1]

[Fig. 3.2]

Se il problema non si risolve, contattare l'Assistenza Clienti(pag. 91).

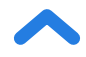

### Attribuzioni

iOS è un marchio registrato di proprietà di Cisco Systems, Inc. e/o delle sue affiliate negli Stati Uniti e in altri Paesi.

Apple App Store è un marchio di proprietà di Apple Inc.

Android e Google Play sono marchi di proprietà di Google LLC.

Il marchio e i loghi Bluetooth® sono marchi registrati di proprietà di Bluetooth SIG, Inc; il loro utilizzo da parte di Etekcity Corporation è autorizzato con licenza.

## Termini e condizioni

Etekcity garantisce la più alta qualità di tutti i suoi prodotti per quanto riguarda materiali, lavorazione e assistenza, per 2 anni a partire dalla data d'acquisto e fino alla scadenza del periodo di garanzia. La durata della garanzia può variare per le diverse categorie di prodotti.

In caso di dubbi o quesiti riguardo al nuovo prodotto, contattare il nostro eccellente servizio di Assistenza clienti.

### Assistenza Clienti

### **Etekcity Corporation**

1202 N. Miller St., Suite A Anaheim, CA 92806 USA

E-mail: support.eu@etekcity.com

\*Consigliamo di avere a portata di mano la fattura e il numero d'ordine prima di contattare l'Assistenza Clienti.

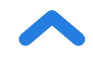

Connect with us @EtekcityUK Verbinden Sie sich mit uns @EtekcityGermany Síganos en @EtekcitySpain Rejoignez-nous sur @EtekcityFrance Seguici su @EtekcityItaly

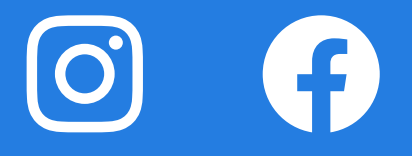

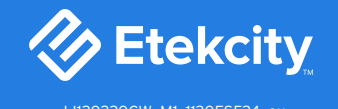